# CUMONEY® Visa® Everyday Spend Card

# Credit Union Program Training

V.05/19

The information in this guide is proprietary and confidential. This publication may not be copied, reproduced, translated into another language, stored in any retrieval system, or transmitted, in any form or by any means, electronic, mechanical, photocopy, recording or otherwise without written permission from a representative of Envisant.

Every precaution has been taken in the preparation of this guide. Envisant assumes no responsibility for errors or omissions. Neither is any liability assumed for damages resulting from the use of this information contained herein.

Printed in the United States of America.

## **Everyday Spend Card**

The CUMONEY Everyday Spend Card is a Prepaid Reloadable VISA Card. It is not a debit card, since it not linked to a checking or savings account. It is not a credit card, as the funds that can be spent on the card are the funds added by the cardholder. It can be used anywhere the VISA logo is accepted.

The CUMONEY Everyday Spend Card must be ordered for your member, it will be mailed directly to your member, and it should be received within 7-10 business days. The card will be embossed with the member's name. This card is more secure, and it is a convenient way to carry funds as opposed to cash or their debit/credit cards.

## **Contact Us**

#### The Credit Union

For any questions or concerns, the Credit Union can contact the Envisant Prepaid Customer Service team at 800-304-2273 option 4. The Credit Union may also email us at <u>Prepaid@envisant.com</u>. When calling the Envisant customer service team you will be asked for the **Code of the Day**, this is to verify that you are calling from a credit union.

#### Envisant is available from Monday - Friday (CST):

Hawaii: 4:00am-1:00pm Alaska: 5:00am-2:00pm Pacific: 6:00am-3:00pm Mountain: 7:00am -4:00pm **Central: 8:00am-5:00pm** Eastern: 9:00am-6:00pm

#### The Member

The member can view/manage their accounts directly through the Consumer Card Access site (<u>www.cumoney.com</u>), the CUMoney Mobile App, or by contacting the Customer Care number at 1-833-729-2853.

## General Everyday Spend Information

#### Age Requirement

Minimum age of 13 years old

#### Access Limits

- Daily Load Limits
  - \$10 MIN and \$5,000 MAX, when reloading at the Credit Union
- Signature POS
  - Daily Limit: 25 transactions or \$5,000 per day
- PIN POS
  - Daily Limit: 25 transactions or \$1,500 per day
- Cash Advance
  - Daily Limit: 2 transactions or \$1,000 per day
- ATM Withdrawals
  - Daily Limit: 10 transactions or \$310 per day

#### Fees

- Replacement
  - \$10.00
- Monthly Service Fee
  - \$3.95
- International Transactions
  - Up to 2% of the transaction amount
- Automated Phone Customer Service Call
  - \$0.50
- Live Customer Service Call
  - \$5.00
- ATM Cash Withdrawal Fee (US)
  - \$1.50
- International ATM Cash Withdrawal Fee
  - \$1.50
- Express Delivery
  - \$35 (cardholder must have an available balance of \$35 to expedite)

## **Everyday Spend Restrictions**

- All internet gambling transactions are restricted
- Car Rentals, Hotels, Cruise Ships and Hotel affiliations (gift shops, restaurants, etc.)
  - 15% 5 business day hold
- Gas Station/Pay at the pump
  - \$75.00 preauthorization
- Restaurants and bars
  - Additional 20% for gratuity preauthorization
- Taxi Cabs & Limos
  - 20% Preauthorization
- Beauty, Barber Shops, Health & Beauty Spas
  - 20% Preauthorization

## **OFAC Compliance**

OFAC stands for the Office of Foreign Assets Control, which is a division of the U.S. Department of the Treasury. It administers and enforces economic and trades sanctions against targeted foreign countries, terrorism sponsoring organizations and international narcotics traffickers based on U.S. foreign policy and national security goals. Financial institutions must monitor all financial transactions performed by or through them to detect those that involve any entity or person subject to the OFAC laws and regulations. Your responsibility, as the Credit Union, is to know the individuals purchasing CUMONEY Everyday Spend cards from your institution. Envisant does monitor reports from our processor in case anything should flag as suspicious. If a cardholder is flagged, Envisant will run the questionable information through Patriot Guard. If the member fails the Patriot Guard search, a representative of our office will contact your office to verify the cardholder further.

## **Handling Chargebacks**

The CUMONEY Everyday spend program comes with the added benefit of Visa Zero Liability for signature based fraudulent activity.

Envisant is responsible for managing all chargebacks on the CUMONEY Everyday Spend program. The Credit Union holds no responsibility with regards to processing chargebacks.

Envisant does reserve the right to send any chargebacks to collections if there were no chargeback rights, even though the member received the goods or services.

## Consumer Card Website www.cumoney.com

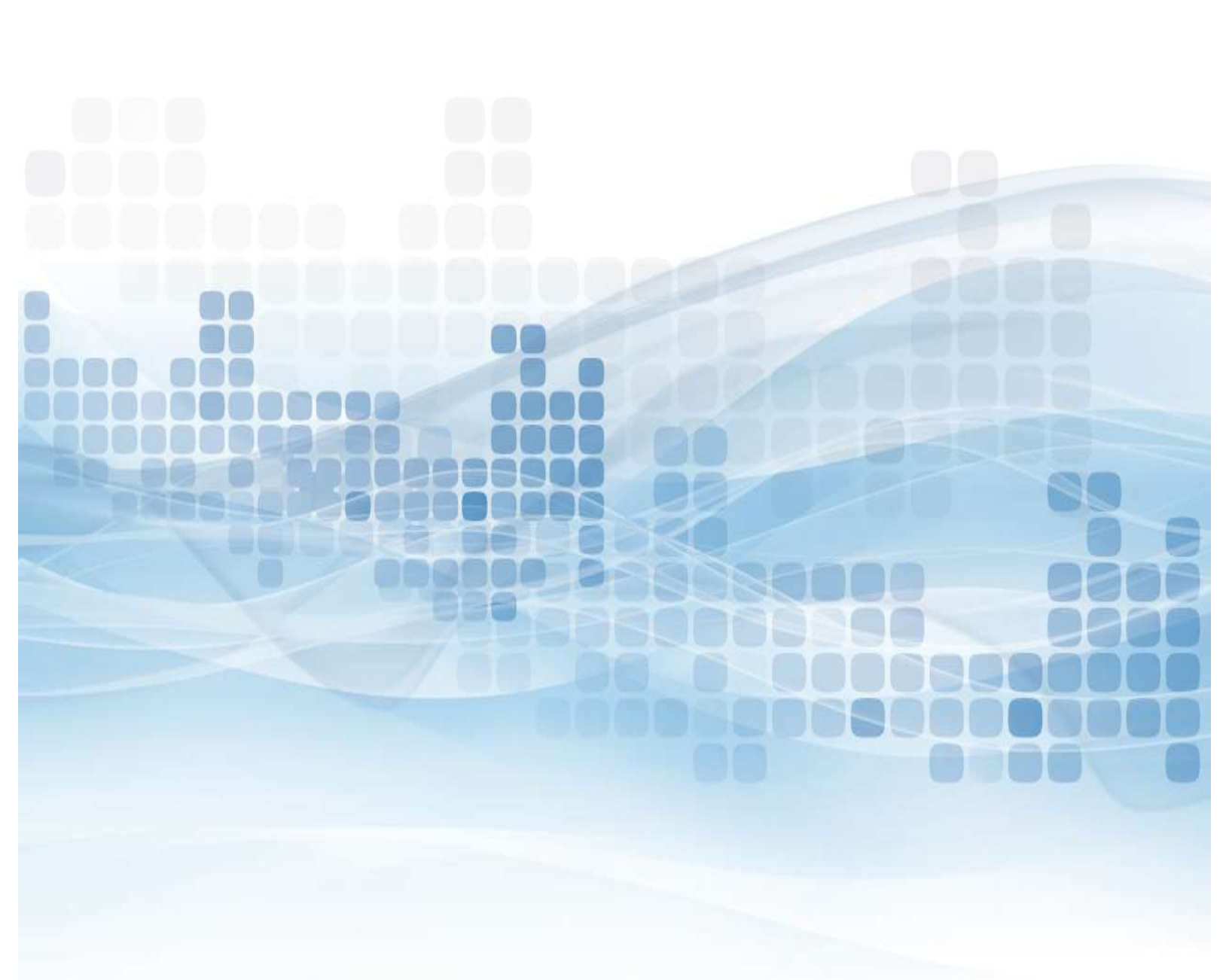

# **Consumer Card Access Site**

For your member to access their account online, they must go to <u>www.cumoney.com</u>. Then they must enter their 16 digit card number.

- Manage Accounts –update cardholder information
- Card activity –list all transaction activity
- **Statement** made available on a monthly basis
- Change PIN must know previous PIN
- Change password –changes password for online account login
- Card Funding load funds using a debit or credit card
- Alerts –set them up via text or email
- Card Activation –activate replacement cards for lost/stolen cards
- Card Controls –suspend or reactivate cards
- ATM Locator –locate surcharge free ATM's
- Reload Locator –locate Visa ReadyLink locations (cash only)
- Initiate disputes

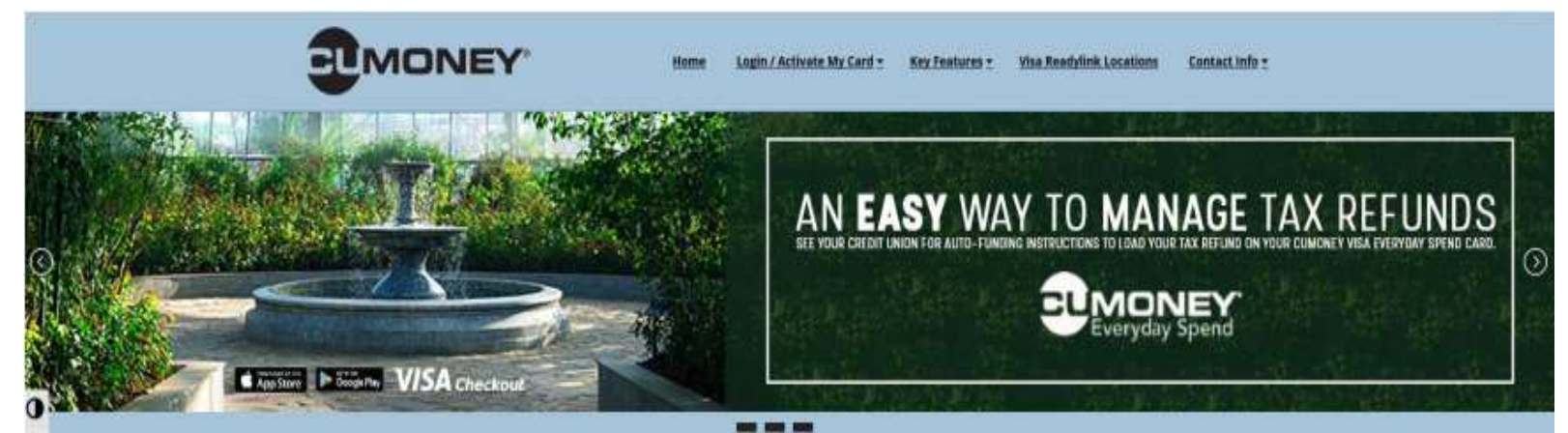

Your Credit Union Prepaid Products

#### CUMONEY® Visa® Everyday Spend Card

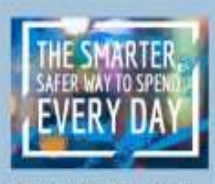

The Everyday Spend Prepaid Lord works just like a traditional debit Land, but with more convenience and security Shop, drive or pay bills with ease in person and online, knowing your money and personal information are protected.

- Safer than cish
   Accepted everywhere you see the
- Vsa logo • Multiple card designs to express your personality
- Convenient CUMONEY® mable app to access & manage your card from anywhere, 24/2

The purchase of a new Everyday Spend cant is not available unline. Please contact your credit union to open a

#### CUMONEY® Visa TravelMoney® Card

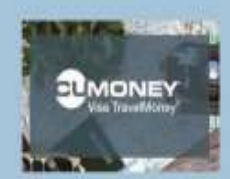

Whenever your plans take you, from across the street to across the glittle, the Visa TravelMoney Presaid card provides all the convenience and secarity you need. Safer that cash
 Accepted everywhere you see the

- Vita logo • Multiple card designs to example
- your personality
- Convenient CUMONEVE mobile app to access & manage your card from anywhere 24/2

The purchase of a new Travelidoney card is not available unline. Please contact your credit union to open a new card.

## **Consumer Card Access Site**

#### **Direct Deposits**

- Cardholders log into cumoney.com website
- Go to Fund My Card
- Follow the simple instructions to enroll new card for direct deposits

#### Direct Deposit

You can have funds conveniently deposited directly on to your card.

You'll need to fill out your employer's or benefits provider's direct deposit form with this information:

Routing Number 071993159

Account Number

12345678901234567

#### Voided Check

If your employer or benefits provider requires a check, print this image.

| John Public<br>123 Main St | VOI | D #1000 |  |
|----------------------------|-----|---------|--|
| Anytown, ST 12345          |     | Date:   |  |
|                            |     | r.      |  |
| Pay to the order of:       |     |         |  |
| Pay to the order of:       |     |         |  |

11

## **CUMONEY Mobile App** Available in Google Play & Apple Stores

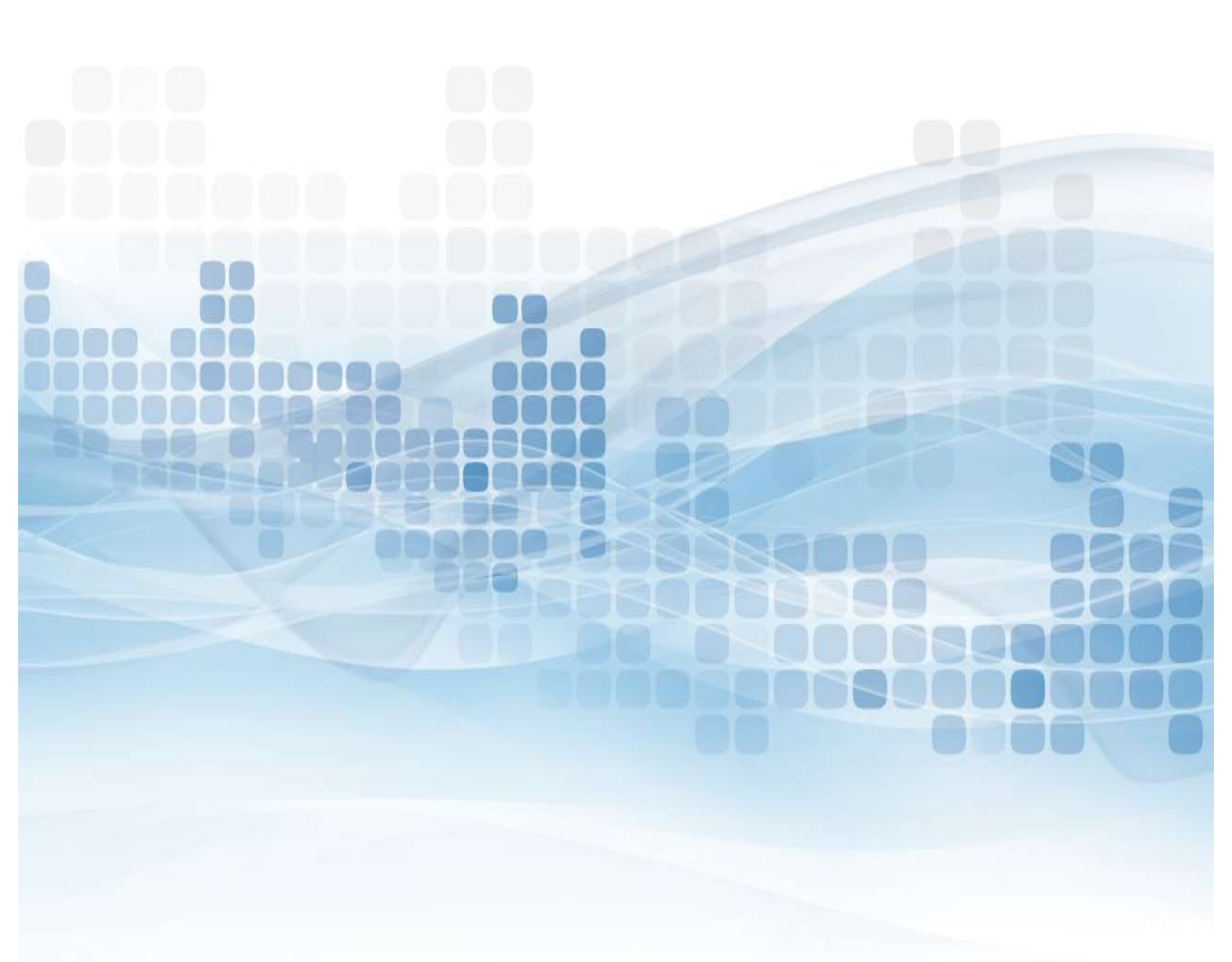

# **Mobile App Functions**

Cardholders can go into their Android or Apple store, search for CUMONEY and download the Free app. The cardholder will have to enroll, create a new account ID, and password. Once their enrollment is complete, they can sign in and begin managing their account via their mobile device.

- Transactions View all of their transactions and balances
- Locator find nearby Visa ReadyLink locations
- Account settings, help, change password, and logout options
- Card Controls Suspend and reactivate cards
- Set Alerts
- Load Money
  - Debit or Credit Card Loads (funds available immediately)
  - Load Checks (normal check clearing time or option to expedite for a small fee)
    - 1% of the check amount for payroll and government checks with a pre-printed signature, with a minimum fee of \$5.
    - 4% of the check amount for all other accepted check types, including hand-signed payroll and government checks, with a minimum fee of \$5.

|                              |            |                | 🔃 📢 के जो 87% 🖬 3:24 PM |
|------------------------------|------------|----------------|-------------------------|
|                              | <b>7</b> @ | $\equiv$ Cards | ÷                       |
| GUNDINEY                     |            |                |                         |
| Username                     |            |                |                         |
|                              | Forgot?    |                | VISA                    |
| Password                     | Forgot?    |                |                         |
| Remember me on this device   |            | , L            | E A                     |
| Sign In                      |            | Add Funds Lo   | ad Checks Card Controls |
| New to this app? Start here  |            | 4              | E Ø                     |
| Locator   Contact Us   Learr | n More     | Alerts Tra     | ansactions Edit Card    |
| 13                           |            | Sec. 1         |                         |

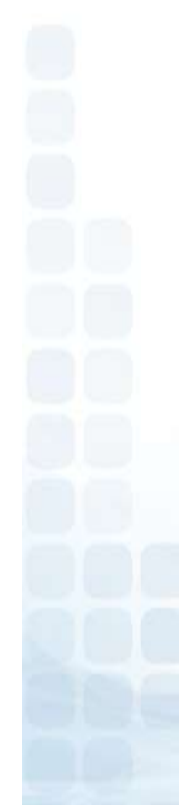

## **Reload Visa ReadyLink**

Cardholders have the option to reload their card using the VISA ReadyLink network. The cardholder can go to any participating merchant to reload using cash only, and funds will be available immediately. The cardholder may be charged an additional VISA ReadyLink fee, determined by the participating merchant.

#### Go to www.CUMONEY.com

•Select VISA ReadyLink Locations

|                                                                                                    | Please select th | ne card for the a | ccount you would like to acces                                                                                   |
|----------------------------------------------------------------------------------------------------|------------------|-------------------|----------------------------------------------------------------------------------------------------|
| Everyday Spend Card                                                                                                    |                  | 2                 | TravelMoney Card                                                                                                 |
| Access Account                                                                                                    | K                |                   | Access Account                                                                                                   |
| Visa ReadyLink Locations                                                                                                    |                  |                   | Visa ReadyLink Locations                                                                                         |
| The purchase of a new Everyday Spend<br>card is not available online. Please contact<br>your credit union to open a new card. |                  |                   | The purchase of a new TravelMoney<br>not available online. Please contact yo<br>credit union to open a new card. |
| your credit union to open a new card                                                                                          | -                |                   | credit union to open a new card                                                                                  |
| Announcing CU                                                                                                    | JMONEY®          |                   |                                                                                                    |
| Shop anywhere, any                                                                                                    | time. Fast. E    | asy. Secur        | e.                                                                                                    |
| Download The App                                                                                                    |                  | App Store         | There a                                                                                                    |
| Inload The App                                                                                                    |                  | App Store         |                                                                                                    |

The member will be redirected to the VISA website.

- •Find nearest locations
- Enter Location
- •A list of the nearest locations will appear

| Step 1<br>Check your card provider's<br>website to see if you can use<br>ReadyLink, or look on the back of<br>your card for the Visa ReadyLink<br>symbol. | Step 2<br>Locate a ReadyLink location<br>near you, using the map below.<br>Retailers set their own fees for<br>cash reloads, so you may want<br>to call ahead. | Step 3<br>Go to the location and add money<br>to your card. At most locations<br>you can just swipe your card at<br>the register. If asked at<br>MoneyGram locations, use Receive<br>Code 7034. Your funds will be<br>available immediately! |  |
|----------------------------------------------------------------------------------------------------|----------------------------------------------------------------------------------------------------|----------------------------------------------------------------------------------------------------|--|
| Find the nearest ReadyLink locat<br>located near<br>Enter location                                                                                        | tion:                                                                                                    |                                                                                                    |  |
| Available now at:                                                                                                    | mart 🔆 🕡 Networks                                                                                                    | FUZE                                                                                                    |  |

#### Credit Union Prepaid Access www.envisant.com

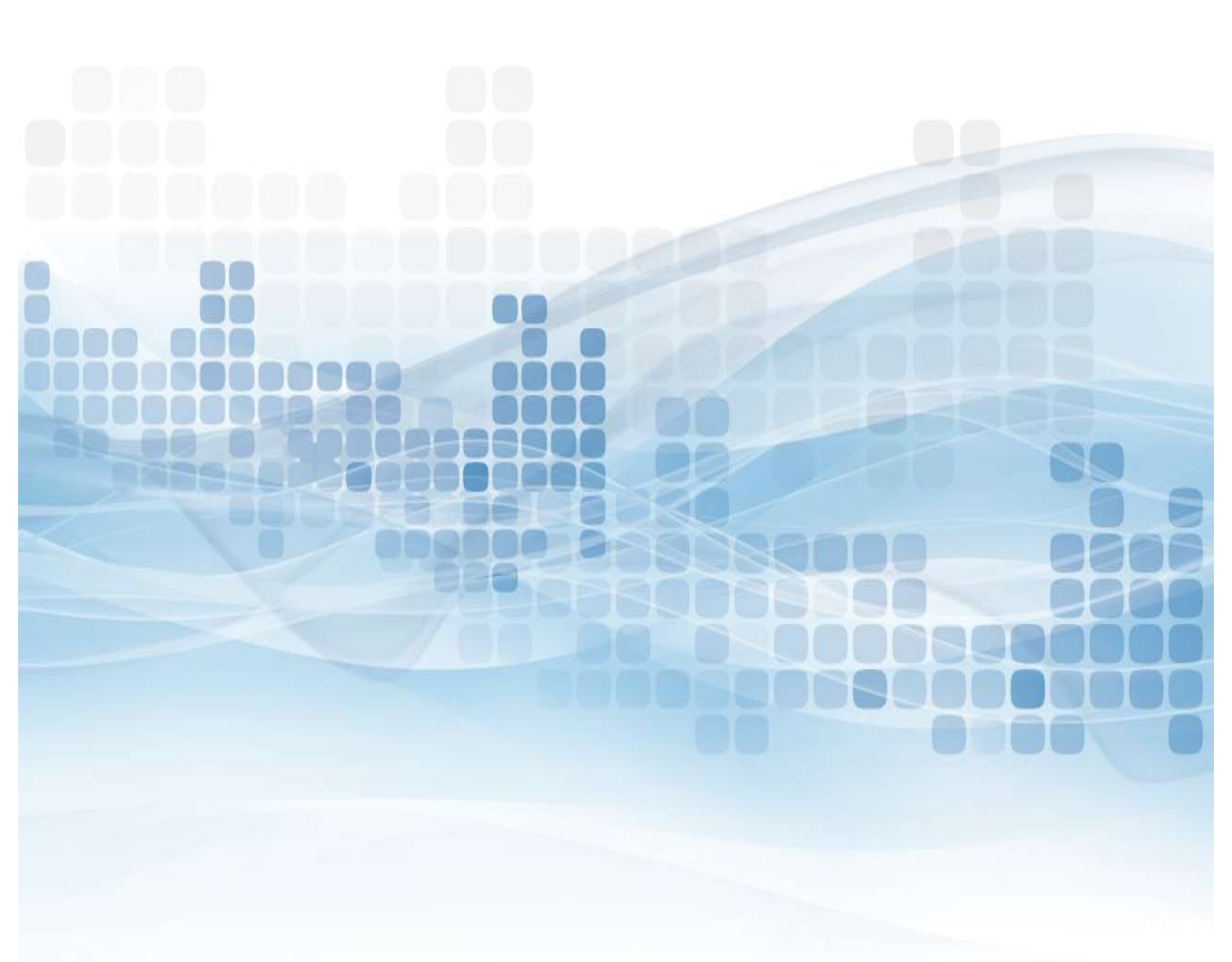

### **Users vs. Admin Roles**

There are two sets of users on the Envisant Prepaid Access site, Users and Administrators. As an administrator you will be assigned your own PIN. The permanent PIN will be used for various functions.

| <u>Action</u>                                                                        | <u>User</u> | <u>Admin</u> |
|--------------------------------------------------------------------------------------|-------------|--------------|
| Issue a Card                                                                         | x           | Х            |
| Reload a Card                                                                        | x           | X            |
| Replace a Card                                                                       | x           | X            |
| Refund a Card                                                                        |             | X            |
| Check a Balance                                                                      | x           | X            |
| View Code of the Day                                                                 | х           | X            |
| Change Current Password                                                              | х           | X            |
| View Reports                                                                         |             | X            |
| Manage Locations                                                                     |             | X            |
| Manage User List<br>(Add, Delete, & Reset Passwords)                                 |             | X            |
| Grant Administrative Access<br>(Send Admin Requests to <u>Prepaid@envisant.com</u> ) |             | X            |

The Everyday Spend program was designed for simplicity and the Credit Union can perform all activity in house by logging into our Envisant Prepaid Access site.

- Go to <u>www.Envisant.com</u>
- Click on Tools
- Select Login to Prepaid Access Account ID will be your email address
- Follow the Multifactor Authentication process

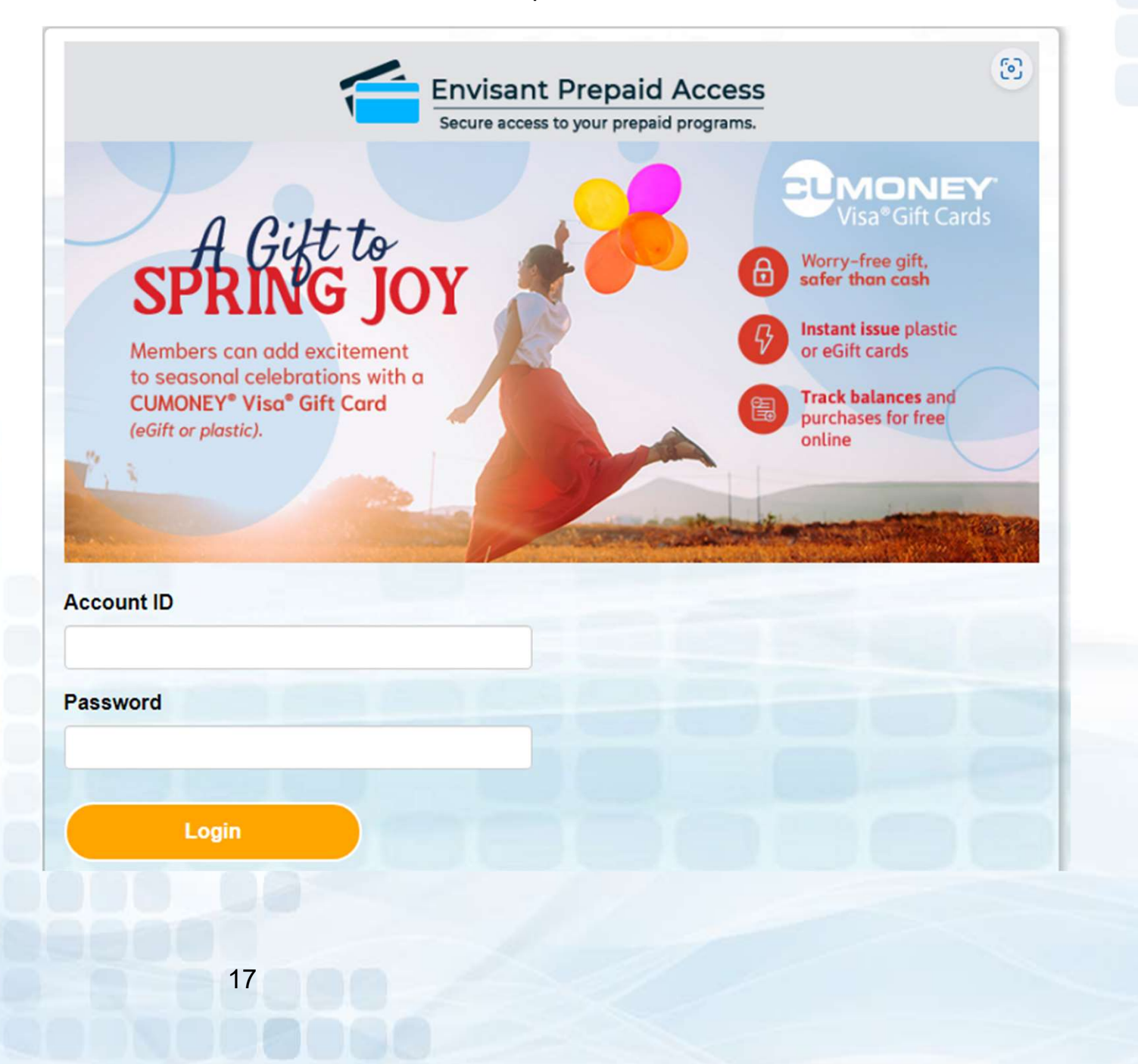

#### **Multifactor Authentication**

- Email enrollment
  - Enter the email you want the code to be sent to

| ack-To-Schoo<br>or Your Me | <b>Email Enrollment</b><br>You must login using One-Time Passwords (OTP) sent to your email.<br>Please enter your current password and email address to enroll. A test<br>OTP will be sent immediately for confirmation. | Login to<br>Prepaid Ac |         |  |
|----------------------------|----------------------------------------------------------------------------------------------------|------------------------|---------|--|
|                            | Account ID testuser@lsc.net Password Show password Email Address                                                                                                    | count ID<br>assword    | testuse |  |
|                            | Continue Cancel                                                                                                    |                        |         |  |

#### Mobile Enrollment (Optional)

- One time passcode will be sent directly to your mobile device
- SKIP, if you wish to not enroll your mobile device

| Prepaid Acce                          | Enrollment - Mobile Phone<br>Please enter your current password and your phone number to enroll.<br>You may also be prompted to select a mobile phone carrier from a<br>drop-down list. A test message will be sent immediately for<br>confirmation. You can skip this enrollment but you will be asked to<br>enroll again during your next login. |                     |              |
|---------------------------------------|----------------------------------------------------------------------------------------------------|---------------------|--------------|
| ack-To-Schoo<br>or Your Me            | To <u>permanently</u> suppress reminders for this authentication type, check<br>the box below before skipping. You can always enroll from the Account<br>Management page.<br>Account ID<br>testuser@lsc.net                                                                                                    | Logi<br>Prepa       | n to<br>id A |
|                                       | Password  Password  Show password  Country  United States  Phone Number                                                                                                    | count ID<br>assword | testus       |
| <b>Y° Everyday S</b><br>Ivenience — S | <ul> <li>This phone can receive SMS/text messages</li> <li>This phone <u>cannot</u> receive SMS/text messages</li> <li>Phone Provider</li> <li>Verizon</li> </ul>                                                                                                    |                     |              |

#### **Enter One-Time Passcode**

Check off Remember this Device (next login will not require the code)

|      |                                                                                                    | Prepa    | id Ac  |
|------|----------------------------------------------------------------------------------------------------|----------|--------|
| 255  | A One-Time Passcode (OTP) will be delivered as an email to:<br>cxxxxxxxxx@lsc.net                  | count ID | cduran |
|      | It could take 10-15 seconds to be delivered. Upon receipt, please enter the OTP below to continue. | assword  | Lo     |
| STAT | Account ID<br>cduran                                                                               |          |        |
|      | •••••••••• Show password                                                                           |          |        |
|      | One-Time Passcode Problems with the OTP?                                                           |          |        |
|      | Remember this device?                                                                              |          |        |
|      | Login Cancel                                                                                       |          |        |

## Prepaid Access Issuing Everyday Spend Cards

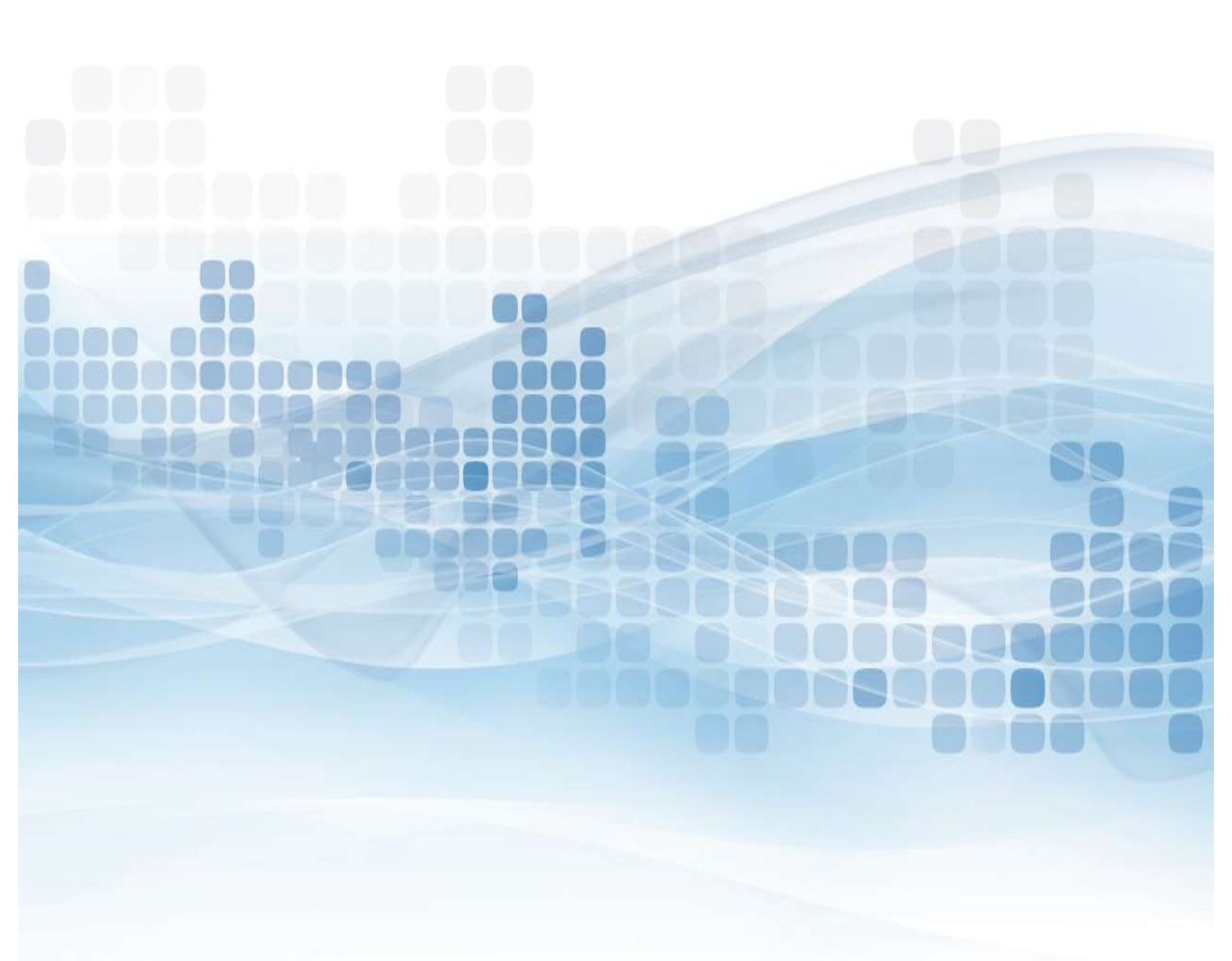

## Issue Everyday Spend Cards

#### Go to Everyday Spend

- Issue an Everyday Spend card
- Choose from the 4 card designs

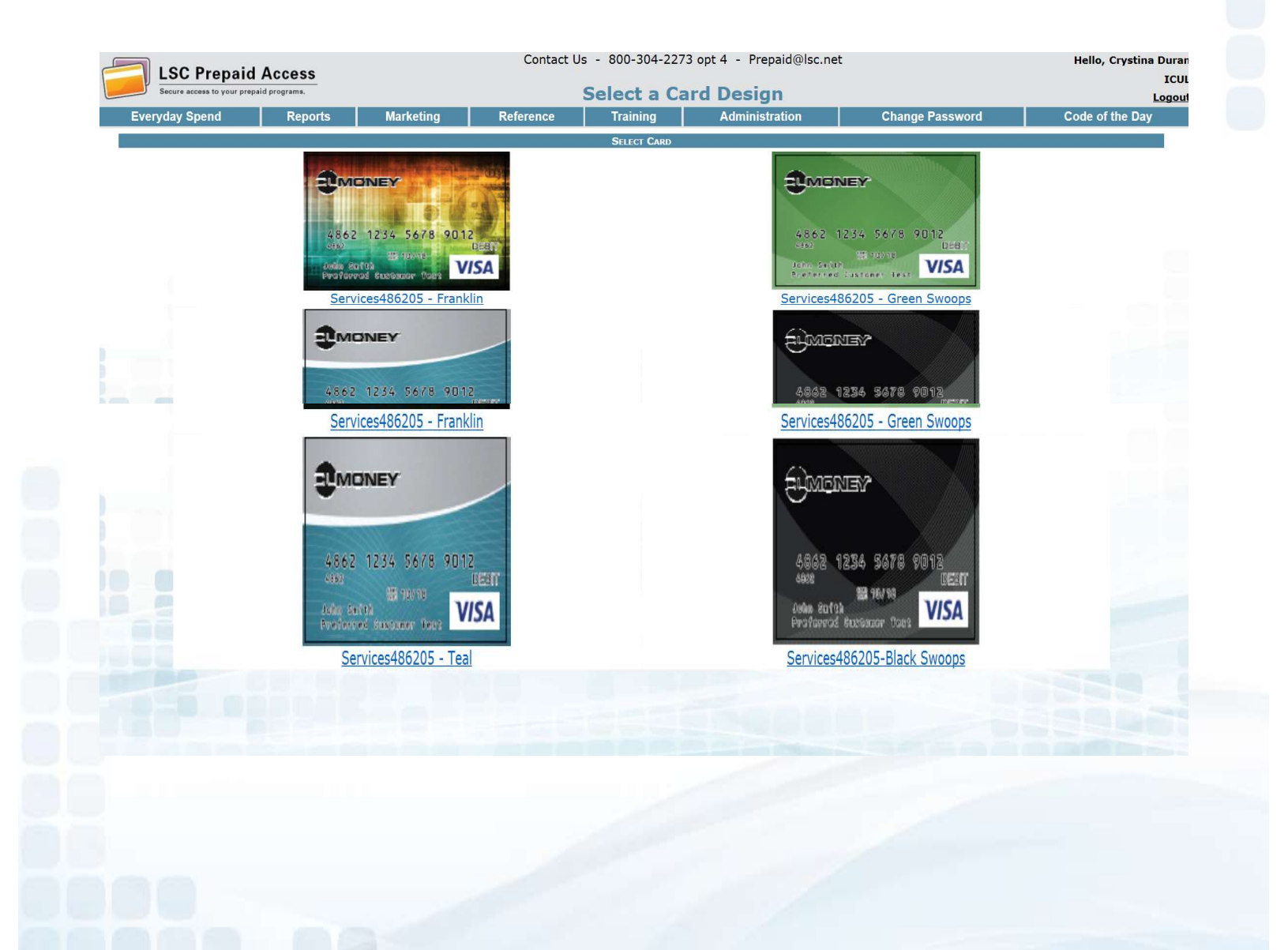

## Issue Everyday Spend Cards

#### **Enter Cardholder information**

- Name
- Address, City, State, and Zip Code
- Phone number
- Email Address (required for fraud notifications)

#### **Enter Security Information**

- SSN
- Date of Birth
- Mother's Maiden Name

#### **Enter Funding information**

- Initial Card Value
  - Min \$10 and Max \$5,000
- For security purposes Envisant suggest the Initial Value to be \$0

|                                                                                             | Connersona Inconnection           |                                                                                                    |
|---------------------------------------------------------------------------------------------|-----------------------------------|----------------------------------------------------------------------------------------------------|
| LSC<br>1234 1234 1234 1234<br>1234 1234 1234<br>1234 1234 1234<br>1234 1234<br>1234<br>1234 | Cardholder Name                   | Phone Phone |
|                                                                                             | SECURITY INFORMATION              |                                                                                                    |
| 55W<br>(###-##-####)                                                                        | (MM/DD/CCYY)                      | Mother's Maiden Name                                                                                                    |
|                                                                                             |                                   |                                                                                                    |
|                                                                                             | Sивирис Матиоо                    |                                                                                                    |
|                                                                                             | <ul> <li>Standard USPS</li> </ul> |                                                                                                    |
|                                                                                             | Initial Card Value                |                                                                                                    |
| Cent In Possile                                                                             |                                   |                                                                                                    |

## Issue Everyday Spend Cards

CUMONEY Everyday Spend – Prepaid Sale Confirmation

Select Submit Purchase

| LSC Prepaid Access         CUMONEY - Everyday Spend - Prepaid Sale           Secure access to your prepaid programs.         COmfirmation |                                                                              |                             |         |                                                                             |         |  |  |
|----------------------------------------------------------------------------------------------------|------------------------------------------------------------------------------|-----------------------------|---------|-----------------------------------------------------------------------------|---------|--|--|
| Everyday Spend Reports Marketing                                                                                                    | ay Spend Reports Marketing Reference Training Administration Change Password |                             |         |                                                                             |         |  |  |
|                                                                                                    | CA                                                                           | RDHOLDER INFORM             | TION    |                                                                             |         |  |  |
| Name Crystina Trainer<br>Address 1807 W Dichi Rd<br>City Naperville<br>State 11. Zip Code 60566                                           |                                                                              |                             |         | Primary Phone 800-304-2273<br>Alternate Phone<br>EMail Address Prepaid@LSC. | net     |  |  |
|                                                                                                    | s                                                                            | ECURITY INFORMAT            | ION     |                                                                             |         |  |  |
| SSN (###-#####)<br>555-44-3333                                                                                                    | Date                                                                         | of Birth (MM/D<br>9/8/1990  | D/CCYY) | Mother's Maid<br>Smith                                                      | en Name |  |  |
|                                                                                                    | P                                                                            | UNDING INFORMAT             | ON      |                                                                             |         |  |  |
|                                                                                                    |                                                                              | Initial Card Val            | IP      |                                                                             |         |  |  |
|                                                                                                    | s                                                                            | ECURITY INFORMAT            | ION     |                                                                             |         |  |  |
| SSN (###-#####)                                                                                                    | Date                                                                         | of Birth (MM/D              | D/CCYY) | Mother's Maid                                                               | en Name |  |  |
|                                                                                                    | F                                                                            | UNDING INFORMAT             | ON      |                                                                             |         |  |  |
|                                                                                                    |                                                                              | Initial Card Val<br>\$ 0.00 | e       |                                                                             |         |  |  |
| Cancel                                                                                                    |                                                                              | Go Back                     |         |                                                                             | Submit  |  |  |
|                                                                                                    |                                                                              |                             |         |                                                                             |         |  |  |

#### CUMONEY Everyday Spend Sales Receipt will verify that the sale was successful.

| andou Snand  | Departs Marketing | Deference Troi              |                 |                       |                 |
|--------------|-------------------|-----------------------------|-----------------|-----------------------|-----------------|
| eryday Spend | Reports Marketing | Printer Fri                 | andly Version   |                       |                 |
|              |                   | TRANSACTIO                  | N INFORMATION   |                       |                 |
| Tr           | ans Num           | Recorded By                 |                 | Recorded On           |                 |
|              | 1026104           | Crystina Duran<br>CARDHOLDE | R INFORMATION   | 7/23/2015 11:03:53 AM |                 |
| Name         | Crystina Trainer  |                             |                 | Primary Phone         | 800-304-2273    |
| Address      | 1807 W Diehl Rd   |                             |                 | Alternate Phone       |                 |
| City         | Naperville        |                             |                 | EMail Address         | Prepaid@LSC.net |
| State        | IL ZIP Code 60566 |                             |                 |                       |                 |
| SSN (###     | -##-####)         | Date of Birth               | (MM/DD/CCYY)    | Mother's              | Maiden Name     |
| AUDITASS     | *1807 W Diebi Rd  |                             | **/****         | Alternate Khone       | *****           |
| / luar coo   |                   |                             |                 | Alternate i none      |                 |
| City         | Naperville        |                             |                 | EMail Address         | Prepaid@LSC.net |
| State        | IL Zip Code 60566 |                             |                 |                       |                 |
|              |                   | SECURITY                    | INFORMATION     |                       |                 |
| SSN (###     | -##-####)         | Date of Birth               |                 | Mother's              | Maiden Name     |
| 5514 (###    | ** ****           | Date of Birti               | (1111) DD/CCTT) |                       |                 |
|              |                   |                             |                 |                       |                 |
|              |                   | FUNDING                     | INFORMATION     |                       |                 |
|              |                   | Initial C                   | Card Value      |                       |                 |
|              |                   | \$                          | 0.00            |                       |                 |
|              |                   |                             |                 |                       |                 |
|              |                   |                             |                 |                       |                 |
|              |                   |                             |                 |                       |                 |
|              |                   |                             |                 |                       |                 |
|              |                   |                             |                 |                       |                 |
|              |                   |                             |                 |                       |                 |
|              |                   |                             |                 |                       |                 |
|              |                   |                             |                 |                       |                 |
|              |                   |                             |                 |                       |                 |
|              |                   |                             |                 |                       |                 |
|              | 21                |                             |                 |                       |                 |
|              | 27                |                             |                 |                       |                 |

# Prepaid Access Reload an Everyday Spend Card

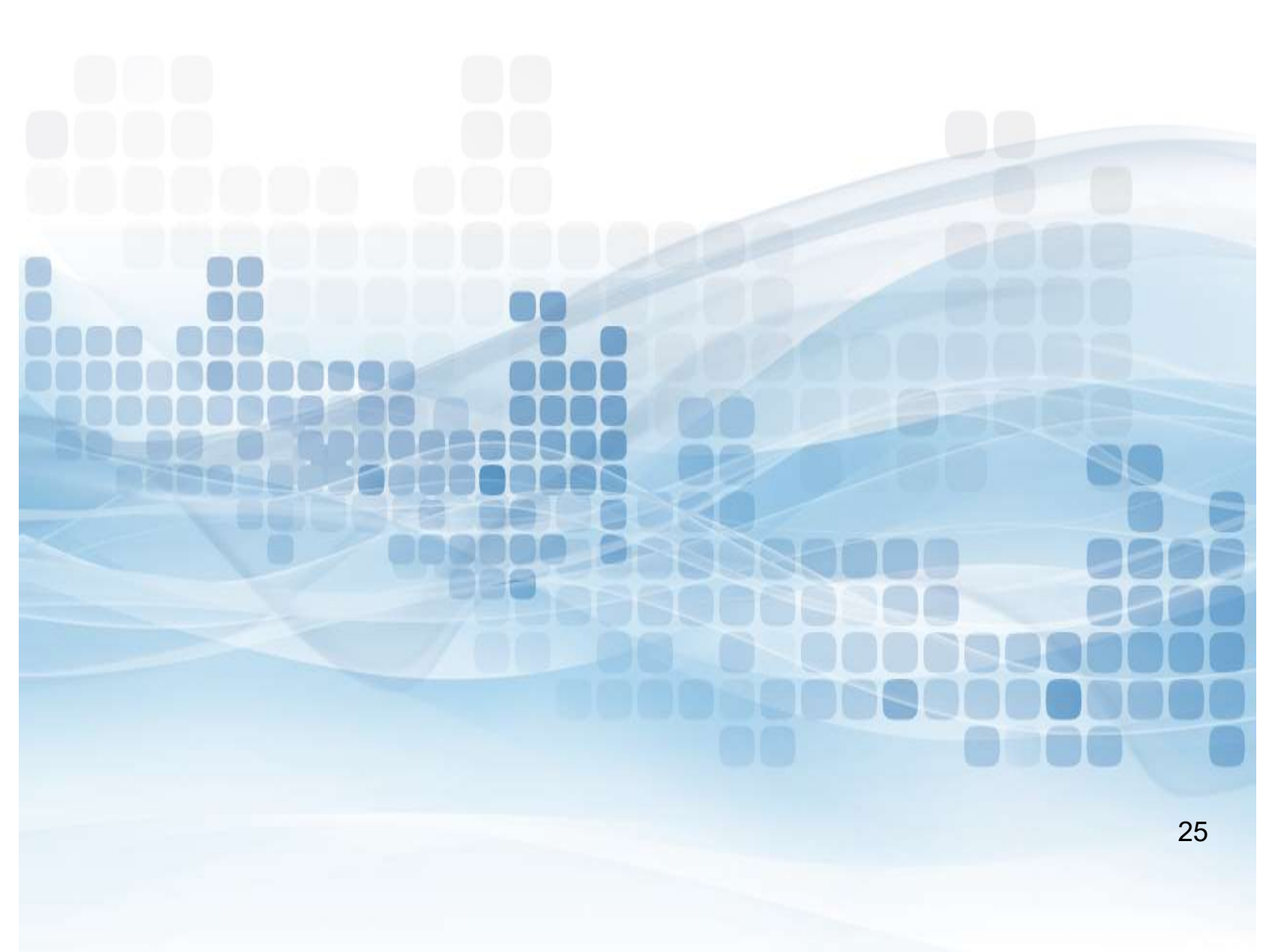

## **Reload a Card**

#### Go to Reload

- Search for Everyday Spend card information
  - Name
  - SSN
- Select the Trans Num.

| Prepaid Access |            |                                  | Search for In                                                       | itial Sale Inform                                                           | nation                                             |                            |                |
|----------------|------------|----------------------------------|---------------------------------------------------------------------|-----------------------------------------------------------------------------|----------------------------------------------------|----------------------------|----------------|
| Reports        | Administra | tion Eve                         | ryday Spend Ma                                                      | arketing Refer                                                              | ence Training                                      | Change Password            | Co             |
|                | PLEASE N   | IOTE: For chip card reloa<br>you | ads issued 4/1/19 or later, th<br>u will still need to enter the fu | SEARCH CRITERIA<br>e card number will be pre<br>ill card number prior to co | -filled on the reload page<br>nfirming the reload. | . For legacy card reloads, |                |
|                | Saucedo    | Name                             |                                                                     |                                                                             | SSN                                                | Card Number                | Search         |
| TRANS NUM      | CARD TYPE  | Issue Date                       | Name                                                                | Cardholder SS                                                               | N                                                  | CARD NUMBER                | CARDHOLDER DOB |
| 150109         |            | 05/03/2019                       | Denice Saucedo                                                      |                                                                             | *                                                  | *************300015        |                |

#### Record CUMONEY Everyday Spend Reload

- Card Number
  - Enter the full 16 digits
- Funds to be Added
  - Min \$10/Max \$5,000

|                                                                       | Cardholder Information     |                                      |
|-----------------------------------------------------------------------|----------------------------|--------------------------------------|
| Cardholder Name Denice<br>Address 1807 W. Diehl Ro<br>City Naperville | Saucedo                    | Phone<br>Phone Type<br>EMail Address |
| State Illinois                                                        | V Zip Code 60563           |                                      |
|                                                                       | Security Information       |                                      |
| SSN                                                                   | Date of Birth (MM/DD/YYYY) | Mother's Maiden Name                 |
|                                                                       | FUNDING INFORMATION        |                                      |
| Card Number                                                           | Reload Amount<br>\$ [[]    | Load Status                          |
| Cancel                                                                |                            | Confirm                              |
|                                                                       |                            |                                      |
| 26                                                                    |                            |                                      |

## **Reload a Card**

Confirm Reload (Verify information was entered correctly)

Select Submit

| LSC Pre          | epaid Acces              | s         |           |                  |                |                            | Hello, Crystina Durar<br>ICUI |
|------------------|--------------------------|-----------|-----------|------------------|----------------|----------------------------|-------------------------------|
| Secure access to | o your prepaid programs. |           | Co        | onfirm Re        | eload          |                            | Logout                        |
| Everyday Spend   | Reports                  | Marketing | Reference | Training         | Administration | Change Password            | Code of the Day               |
|                  |                          |           | INITIAL L | OAD TRANSACTION  | INFORMATION    |                            |                               |
|                  | Name<br>Crystina M Duran |           | SSN       | DOB              | Μ              | lother's Maiden Name       |                               |
|                  |                          |           |           | FUNDING INFORMAT | TON            |                            |                               |
|                  | Card N                   | umber     |           |                  | Func           | ls to be Added<br>\$ 10.00 |                               |
| Cancel           |                          | - 38      |           | Go Back          |                |                            | Submit                        |
|                  |                          |           |           |                  |                |                            |                               |

CUMONEY Everyday Spend Sales Receipt will verify the reload was successful.

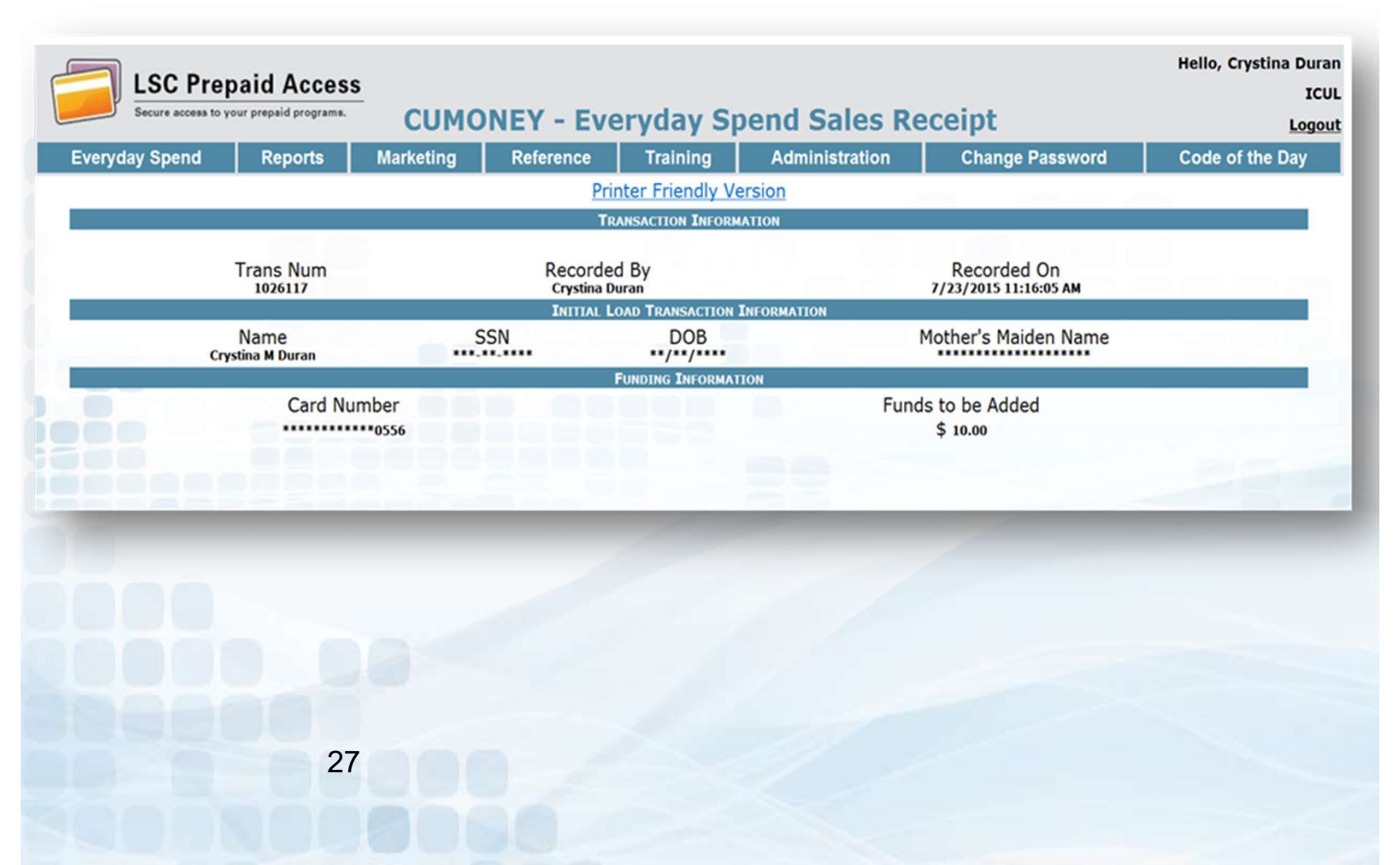

# Prepaid Access Checking Balances & Refunding/Unloading

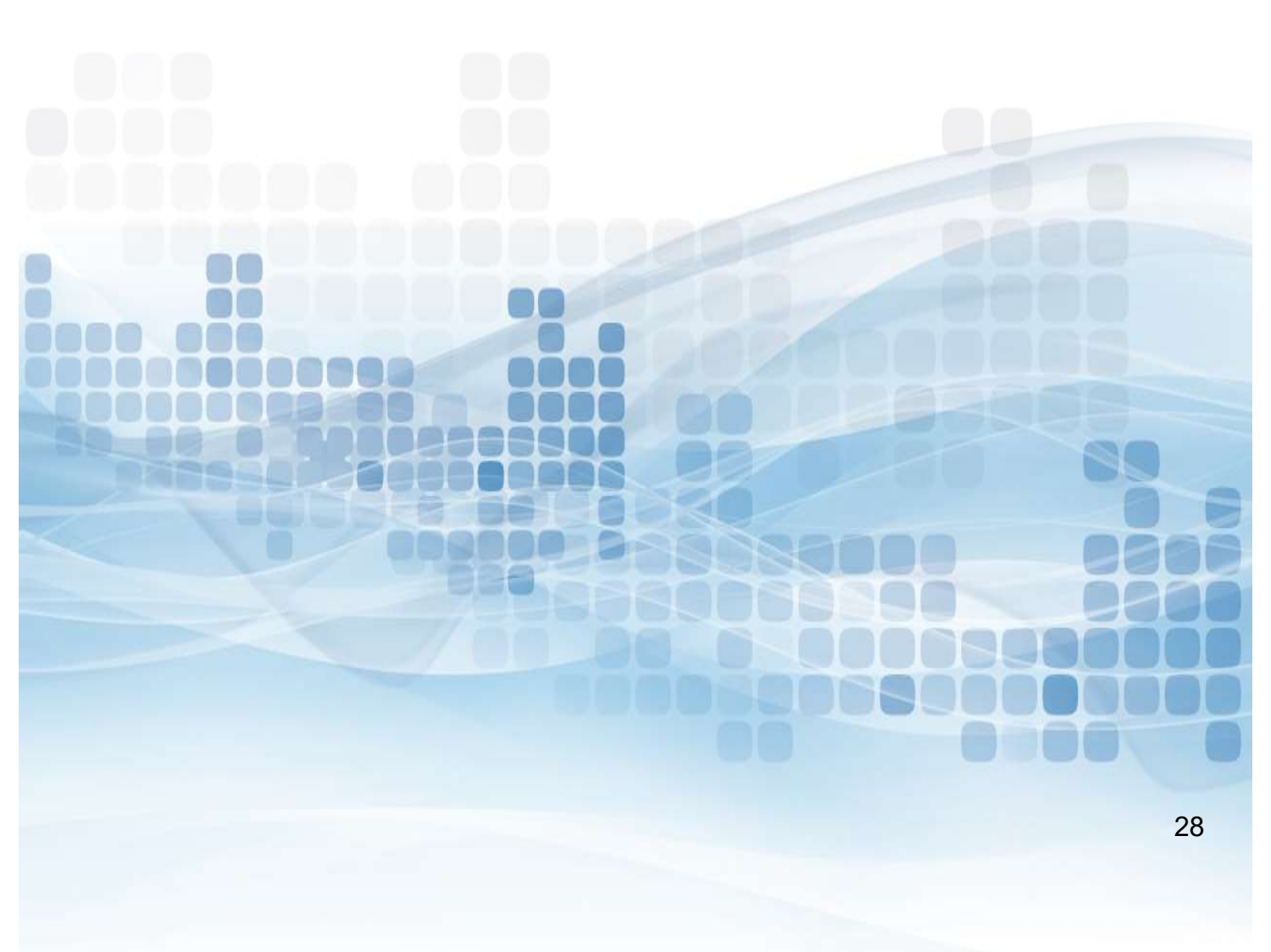

| Everyday Spend Ca                                                                                                    | rd Balance                     |               |
|----------------------------------------------------------------------------------------------------|--------------------------------|---------------|
| <ul> <li>Go to Everyday Spend</li> <li>Everyday Spend Card Balance</li> <li>Search by Cardholder name, SSN, and/</li> </ul> | or Card number                 |               |
| Contact Us - 800-30/                                                                                                    | 4-2273 opt 4 - Prepaid@lsc.net |               |
| Teners asses to your preside program. Everyday Se                                                                           | end Card Balance               |               |
| Stanci C                                                                                                    | ALTERNA                        |               |
|                                                                                                    | S5N Card Number                | Bearth        |
| Click Transaction Number to                                                                                                 | load that sale information     |               |
| Punchase Car<br>Date                                                                                                    | ENICICES NAME                  | Canto Nuosnen |
| 3/7/2019 10:16:21 AM                                                                                                    | ****                           | ***           |
| 3/7/2019 11:05:21 AM                                                                                                    |                                | N N N         |

#### Balance information will appear upon selecting the cardholder

| 7 | LSC Prepaid Access                      |
|---|-----------------------------------------|
|   | Secure access to your prepaid programs. |

Contact Us - 800-304-2273 opt 4 - Prepaid@lsc.net

#### **Everyday Spend Card Balance**

| P               | Purchaser | Information          |
|-----------------|-----------|----------------------|
| Name<br>Address |           | Phone<br>EMail       |
| City<br>State   | Card In   | formation            |
| Data Sold       | Status    | Current Card Balance |
| Date Solu       | Status    |                      |

# **Card Refund/Unload**

1. Search for the Card to Refund

|                         |                      |                          | Searc                                                             | h for Card Number to                         | Refund:    |               |  |
|-------------------------|----------------------|--------------------------|-------------------------------------------------------------------|----------------------------------------------|------------|---------------|--|
|                         | En                   | iter Card Nun            | nber of Card t                                                    | o Refund:                                    |            | Search        |  |
| 2. Confirm the refund t | or the entered       | d card                   |                                                                   |                                              |            |               |  |
|                         |                      |                          | Search for Ca                                                     | d Number to Refund:                          |            |               |  |
|                         | Enter Ca             | rd Number of (           | Card to Refund:                                                   | **********991121                             | Search     |               |  |
|                         |                      | 2010                     | Purcha                                                            | er Information                               |            | - 27          |  |
|                         |                      | Nar<br>Addre<br>C<br>Sta | no Tester Tester<br>ISS 123 Main St<br>ity Geneva<br>Ite IL 60134 | Phone 630-987-9876<br>E-Mail abc.xyz@att.vet |            |               |  |
|                         |                      |                          | Card                                                              | Information                                  |            |               |  |
|                         | Original Sale Amount | Date Sold                | Status                                                            | Current Card Balance                         | Fee Amount | Refund Amount |  |
|                         | \$101.00             | 9/5/2018                 | Card Issued                                                       | \$299.00                                     | \$15.00    | \$284.00      |  |
|                         | 65                   | Closed Card fe           | re of \$15.00 wil                                                 | be applied to the Availabl                   | e balance  | Confirm       |  |

3. CU will need to confirm refund a 2<sup>nd</sup> time. A receipt will confirm that the refund was completed successfully.

|                      | Nar       | në Tester Tester | Phone 630-987-9876     |            |               |
|----------------------|-----------|------------------|------------------------|------------|---------------|
|                      | Addre     | rss 123 Main St  | E-Mail abc.xyz#att.net |            |               |
|                      | C         | ity Geneva       |                        |            |               |
| <i></i>              | 50        | Card             | Information            |            |               |
| Original Sale Amount | Date Sold | Status           | Current Card Balance   | Fee Amount | Refund Amount |
| \$101.00             | 9/5/2018  | Card Issued      | \$299.00               | \$15.00    | \$284.00      |

# Prepaid Access Everyday Spend Replacements

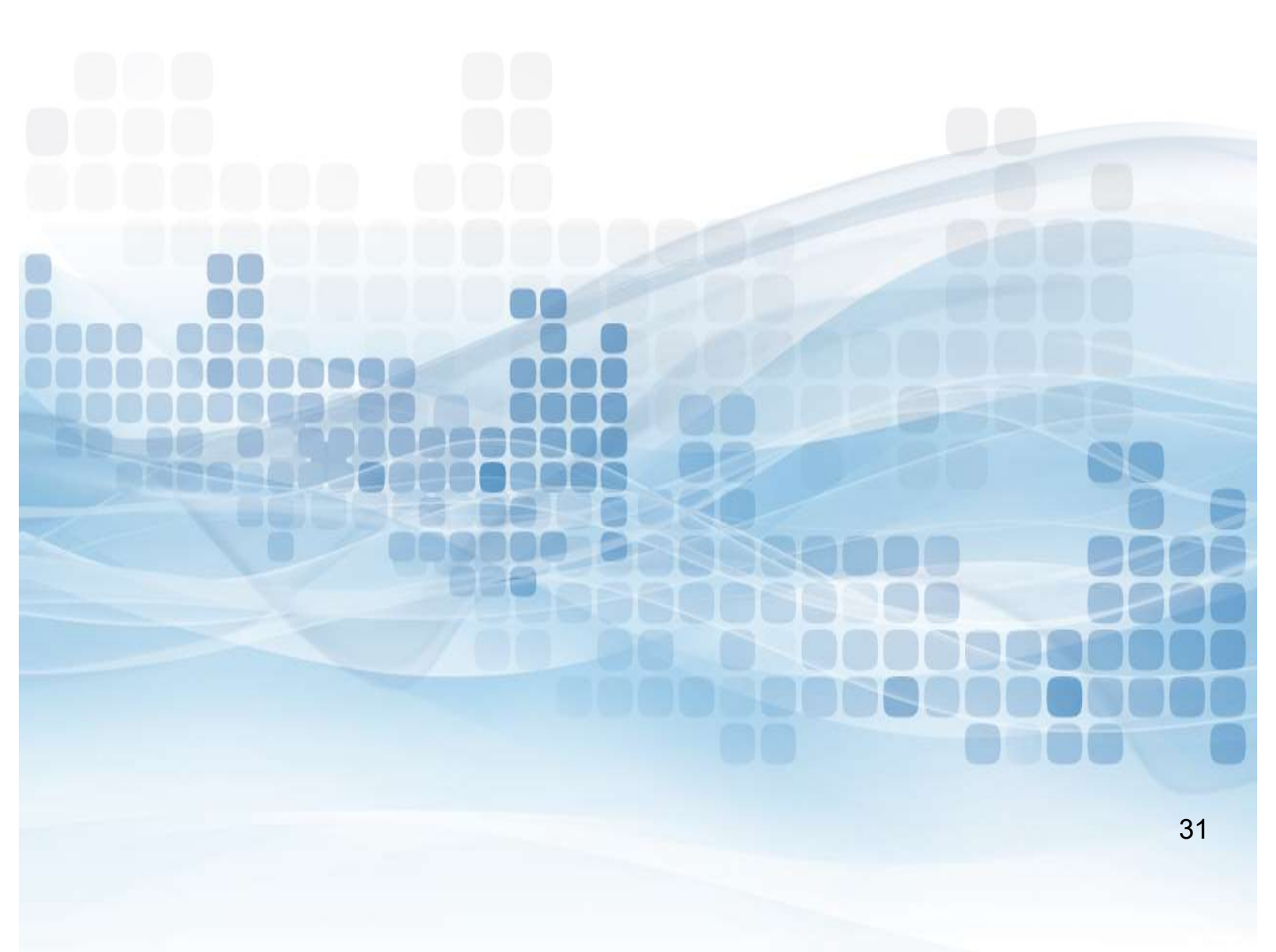

## **Everyday Spend Replace a Card**

#### Go to Everyday Spend

- Replace a card
- Search by Cardholder name, SSN, and/or Card number
- Select trans number to populate the card record you are replacing

| Secure access to y | mur prepaid programe. | Search for Everyday S       | pend Card to Replace       |                       |                       |
|--------------------|-----------------------|-----------------------------|----------------------------|-----------------------|-----------------------|
| _                  |                       | Search (                    | RITERIA                    |                       |                       |
|                    | Buyer Name            | SSN                         | Card Number                | Sort By<br>First Name | Search                |
|                    |                       | Click Transaction Number to | load that sale information | 18                    |                       |
| TRANS<br>NUM       | Purci<br>Date         | BUYER NAME                  | SSN                        | CARD NUMBER           | INITIAL<br>CARD VALUE |
| 383                | 2/8/2019 1:35:21 PM   |                             |                            |                       |                       |
| 479                | 3/11/2019 4:08:16 PM  |                             |                            |                       |                       |
| 480                | 3/11/2019 4:08:34 PM  |                             |                            |                       |                       |
| 481                | 3/11/2019 4:08:54 PM  |                             |                            |                       |                       |
| 482                | 3/11/2019 4:09:12 PM  |                             |                            |                       |                       |
| 483                | 3/11/2019 4:09:28 PM  |                             |                            |                       |                       |
|                    |                       |                             |                            |                       |                       |

- Select reason for replacement
- Enter in any notes (optional)

|                 |           |               | PURCHASE           | RINFORMATION      |                                        |                        |                     |               |
|-----------------|-----------|---------------|--------------------|-------------------|----------------------------------------|------------------------|---------------------|---------------|
| Name<br>Address |           |               |                    |                   |                                        | Phone<br>EMail Address | Work 💙              |               |
| City<br>State   | Zip Cod   |               |                    |                   |                                        |                        |                     |               |
|                 |           |               | Security           | INFORMATION       |                                        |                        |                     |               |
| SSN             |           | Date of       | Birth (MM/DD/YYYY) |                   |                                        | M                      | other's Maiden Name |               |
|                 |           |               | ORIGINAL C         | ARD INFORMATION   |                                        |                        |                     |               |
|                 | Card Type | Card Number   | Exp Date           | Value             | Reason for<br>Replacement              |                        | Notes (optional)    |               |
| Type Tone Yaul  |           |               | 2021/09            | 100.00            | C Lost<br>Stolen<br>Expired<br>Damaged |                        |                     |               |
|                 |           | There will be | a \$5 fee removed  | from the replacem | ent card balance.                      |                        |                     | onfilm Feblor |

# Prepaid Access Everyday Spend Reports

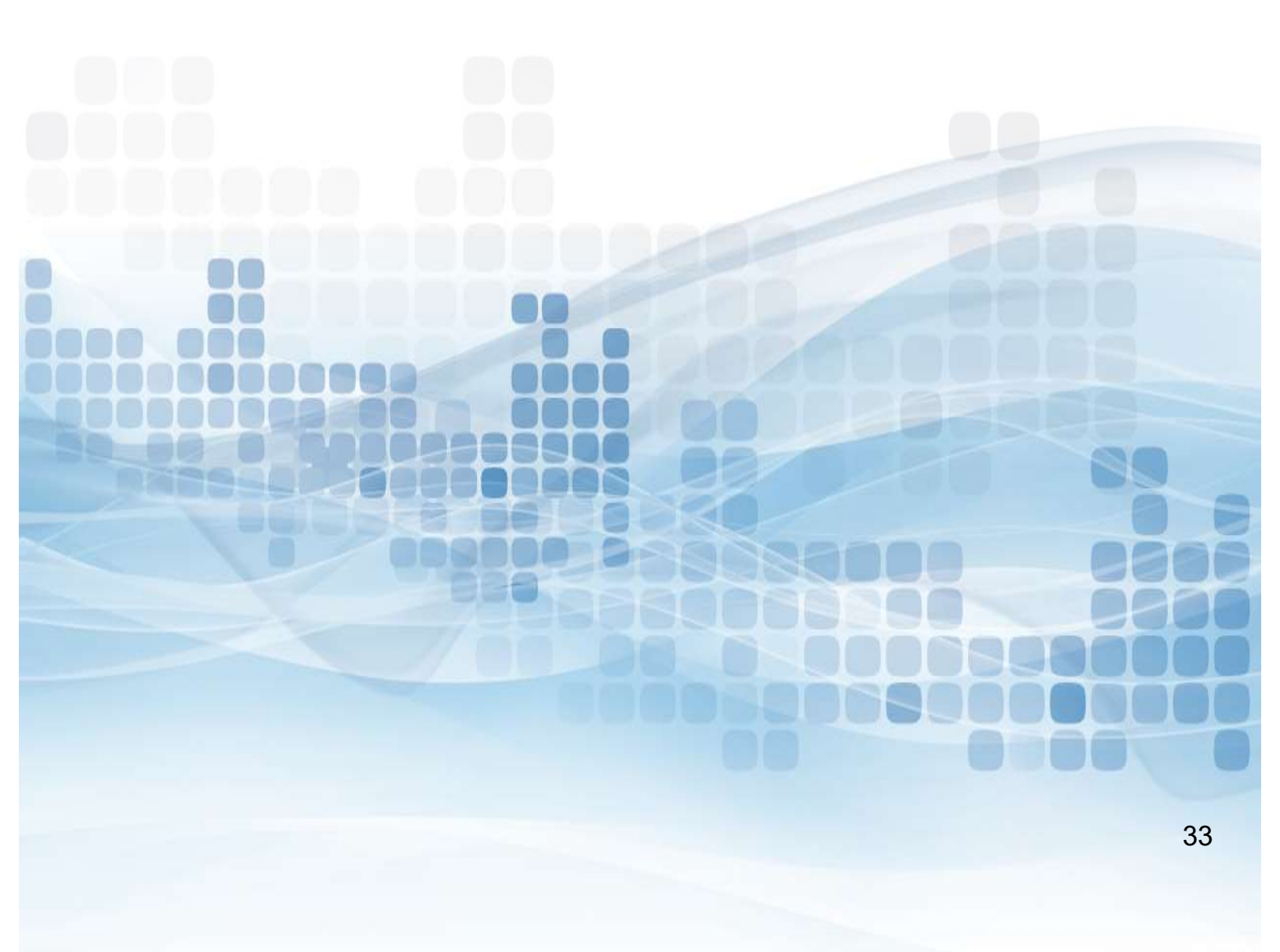

## **Everyday Spend Reports**

All administrators have access to reports on the Envisant Prepaid Access site.

- Go to Reports
- CUMONEY Everyday Spend reports
- Select a Report
  - Daily Monetary Activity
  - Initial Loads
  - Reloads
- Select Transaction Dates to Include in report
  - Today
  - Yesterday
  - 30, 90, 180 day range
  - Last year
  - Year to date
  - Custom dates
- Generate report

| LSC Pre        | paid Access | Everyday Spend Daily Monetary Summary |                 |                  |                  |                 | Hello, Crystina Duran<br>ICUL |
|----------------|-------------|---------------------------------------|-----------------|------------------|------------------|-----------------|-------------------------------|
| Everyday Spend | Reports     | Marketing                             | Reference       | Training         | Administration   | Change Password | Code of the Day               |
|                | CUMONEY-Ev  | eryday Spend Re                       | ports ITRANSA   | CTION DATES TO I | NCLUDE IN REPORT |                 |                               |
|                |             | Se                                    | ect Dates Today | ✔ 7/23/20        | 15 and 7/23/2015 |                 |                               |
|                |             |                                       |                 | _                |                  |                 |                               |
| Cancel         |             |                                       |                 |                  |                  | 1.1             | Generate Report               |
|                |             |                                       |                 |                  |                  |                 |                               |
|                |             |                                       |                 |                  |                  |                 |                               |
|                |             |                                       |                 |                  |                  |                 |                               |

# **Daily Monetary Activity Report**

Will include all daily activity, initial loads, reloads, and total for that day.

- Date
- Initial Loads
  - Total cards
  - Total value
- Reloads
  - Total cards
  - Total value
- Grand Totals for the day(s)

| LSC Pre        | paid Acces | s<br>Every    | day Spen  | d Daily N       | Ionetary Sumn  | nary            | Hello, Crystina Dura<br>ICL<br><u>Logo</u> |
|----------------|------------|---------------|-----------|-----------------|----------------|-----------------|--------------------------------------------|
| Everyday Spend | Reports    | Marketing     | Reference | Training        | Administration | Change Password | Code of the Day                            |
|                |            |               | Pri       | nter Friendly \ | /ersion        |                 |                                            |
|                |            |               |           | INITIAL LO      | DADS           | RELOADS         |                                            |
|                | DATE       |               | # Car     | DS              | VALUE          | # CARDS         | VALUE                                      |
|                | 7/13/2015  |               |           | 1               | 100.00         | 0               | 0.00                                       |
|                |            | Grand Totals: |           | 1               | 100.00         | 0               | 0.00                                       |
| -              |            |               |           | g               |                |                 |                                            |

## **Initial Loads Report**

Will show full transaction details of the Initial card sale

- Card Type
- Trans number
- Card number
- Cardholder Name
- Address
- Phone number
- Initial Value
- Date
- Grand Total(s)

| Secure access to y | our prepaid programs. | _               | CUMO          | NEY Initi         | al Loads       |             |           | L                |
|--------------------|-----------------------|-----------------|---------------|-------------------|----------------|-------------|-----------|------------------|
| veryday Spend      | Reports               | Marketing       | Reference     | Training          | Administration | Change Pass | sword     | Code of the Da   |
|                    |                       |                 | Prin          | nter Friendly Ver | rsion          |             |           |                  |
| PROG               | RAM                   | CARD TYPE TRANS | # CARD NUMBER | CARDHOLDER NAME   | STREET ADDRESS | PHONES      | INITIAL V | ALUE SUBMIT DATE |
| CUMONEY - Eve      | eryday Spend          | 10199           | <u>95</u>     |                   |                |             | 10        | 0.00 7/13/2015   |
| CUMONEY - Eve      | eryday Spend          | Total           |               |                   |                |             | 10        | 0.00             |
| Grand Total        |                       |                 |               |                   |                |             | 10        | 0.00             |

## **Reloads Report**

This report will show all Reloads that have been processed

- Transaction Number (Click to reprint receipt)
- Card Number
- Cardholder Name
- SSN
- Date of Birth
- Mother Maiden Name
- Reload Value
- Date

| a LSC Pr      | epaid Acce                  | ess       |                        |                  |           |        |                |              | <mark>H</mark> ello, Crystir | na Dur<br>IC |
|---------------|-----------------------------|-----------|------------------------|------------------|-----------|--------|----------------|--------------|------------------------------|--------------|
| Secure access | to your prepaid progra      | ms.       | <b>CUMONEY Reloads</b> |                  |           |        |                | L            |                              |              |
| TravelMoney   | Reports                     | Marketing | Reference              | Training         | Administr | ation  | Change Pa      | assword      | Code of the                  | Day          |
|               |                             |           |                        | Printer Friendly | Version   |        |                |              |                              |              |
| TRANS #       | CARD NUMBE                  | r Cari    | dholder Name           | SSN              | DOB       | Mother | 's Maiden Name | RELOAD VALUE | SUBMIT DATE                  |              |
| 1807 Diehl R  | d, ,Naperville              |           |                        |                  |           |        |                |              |                              |              |
| 303079        |                             |           |                        |                  |           |        |                | 100.00       | 5/29/2015                    |              |
| 308793        |                             |           |                        |                  |           |        |                | 600.00       | 6/17/2015                    |              |
| 311776        |                             |           |                        |                  |           |        |                | 110.00       | 6/26/2015                    |              |
| 1807 Diehl R  | d, ,Naperville <sup>-</sup> | Total     |                        |                  |           |        |                | 810.00       |                              |              |
| Grand Tota    |                             |           |                        |                  |           |        |                | 810.00       |                              |              |

#### Reference

Contact Numbers lists all of the toll free Prepaid Customer Care numbers

**Teller Quick Reference** shows a comparison of each of the Prepaid programs

**Important Message** references back to the message board found on the initial log in screen

**CU FAQs** link lists all the most frequently asked questions for each Prepaid program

Lost/Stolen Procedures goes through this process for each program type

**Gallery II Designs** has PDFs of each plastic card and greeting card design that are separated by each program type

**Prepaid Terms and Conditions** a copy of the T's & C's in an electronic format for each program

**Automating Funding** provides the instructions on how cardholders can obtain direct deposit information through the cumoney.com website.

| Reference                   | Trainin |
|-----------------------------|---------|
| Contact Numbers             |         |
| Teller Quick Reference      |         |
| Important Messages          |         |
| CU FAQs                     |         |
| Lost/Stolen Procedures      | •       |
| Card Designs                | •       |
| Prepaid Terms and Condition | ons 🕨   |
| Automating Funding          | •       |
|                             |         |

## Prepaid Access Administration

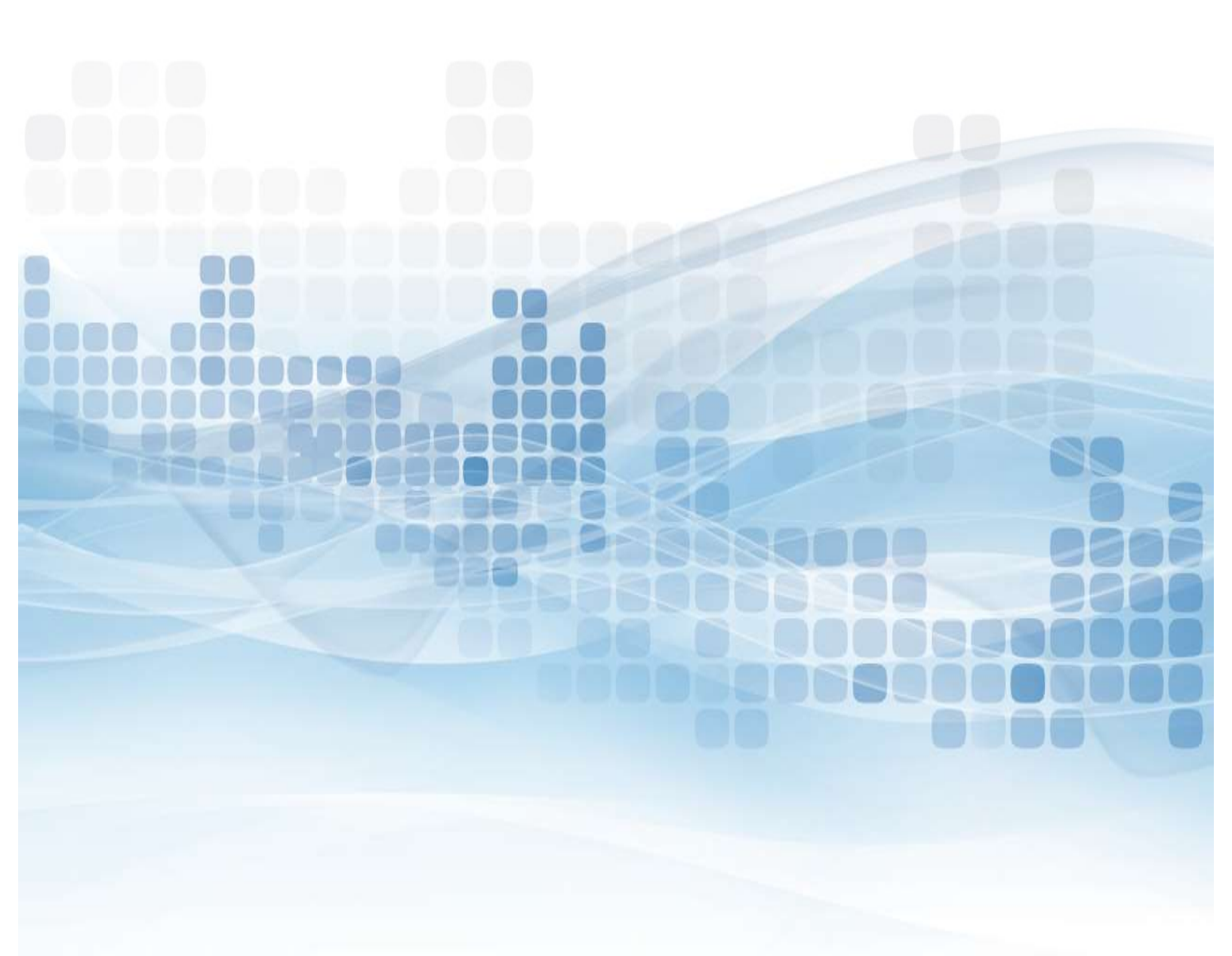

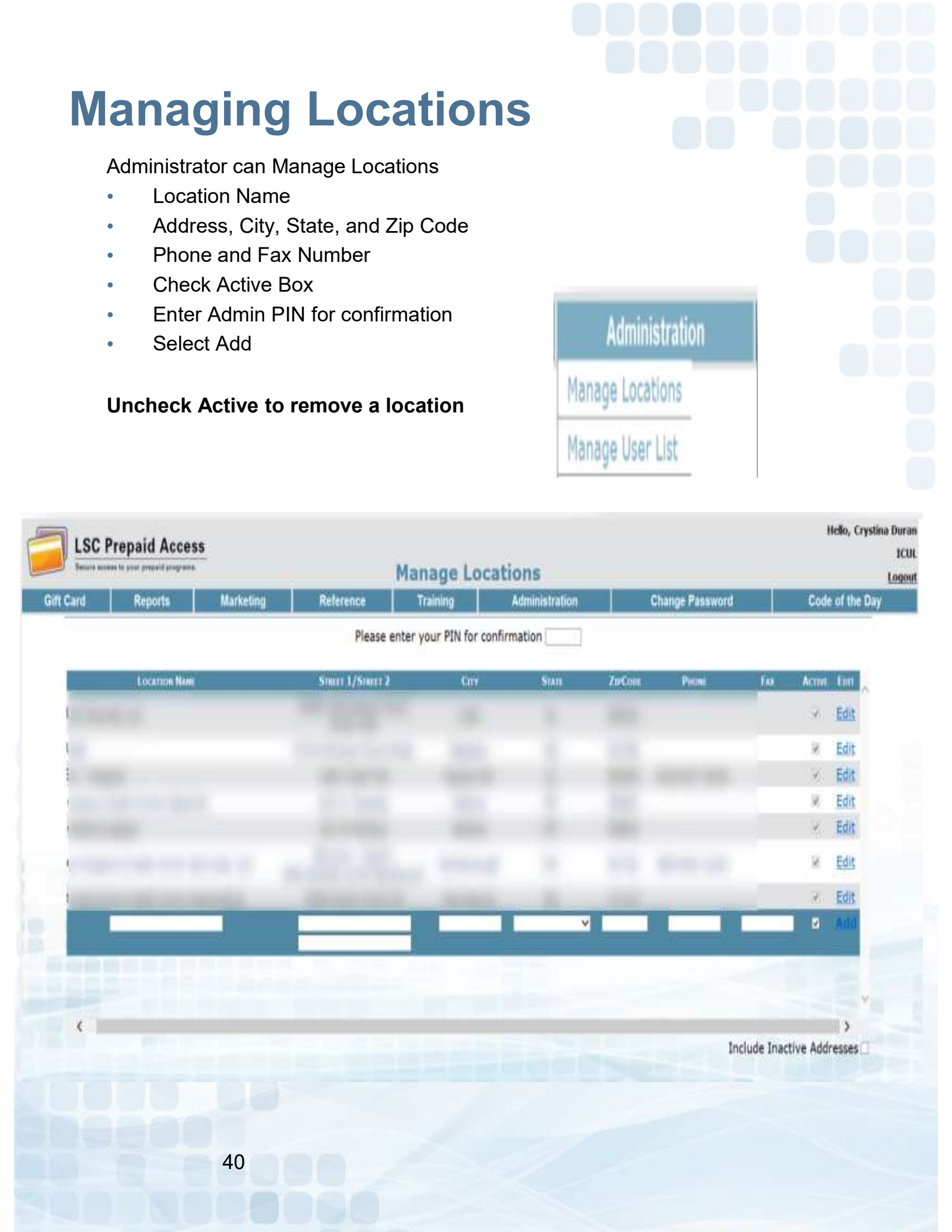

# Manager User List – Add User

#### Add a New User:

- Select Add New User (in the right hand corner)
- Enter User Information
  - First and Last Name
  - Phone and Fax Number
  - E-Mail Address
- Enter Account Information
  - Account ID (Ex: abc@123.com)
  - Password, then Confirm (Ex: Season@YYYY)
- User Roles
  - Check off Prepaid Everyday Spend
  - Select Create User

|                    | Prepaid Acces | 5          |           | Courses Name         | La constante da la constante da la constante da la constante da la constante da la constante da la constante d |                           | Hello, Crystina Duran<br>ICUL |
|--------------------|---------------|------------|-----------|----------------------|----------------------------------------------------------------------------------------------------|---------------------------|-------------------------------|
| -                  | 1 2 5 5 5 F   |            |           | Create New (         | Jser                                                                                                    |                           | Logout                        |
| Gift Card          | Reports       | Marketing  | Reference | Training             | Administration                                                                                                 | Change Password           | Code of the Day               |
|                    |               |            |           |                      |                                                                                                    |                           |                               |
|                    |               |            |           | USER INFORMATION     | E.                                                                                                    |                           |                               |
|                    |               | First Name |           |                      |                                                                                                    | Last Name                 |                               |
|                    |               |            |           |                      |                                                                                                    |                           |                               |
| Pho                | one Ext       |            | Fax       |                      |                                                                                                    | EMail Address             |                               |
|                    |               |            |           |                      |                                                                                                    |                           |                               |
|                    |               |            |           |                      |                                                                                                    |                           |                               |
|                    |               |            |           | ACCOUNT INFORMATIC   | in l                                                                                                    |                           |                               |
|                    | Account II    | )          |           | Password             |                                                                                                    | Confirm                   |                               |
|                    |               |            |           |                      |                                                                                                    |                           |                               |
|                    | @ Enabled     | t, 1       |           |                      | Require Password C                                                                                             | nange on Next Login       |                               |
|                    |               |            |           |                      |                                                                                                    | 190 Ex 2 mm 200 - 05 Ex 1 |                               |
|                    |               |            |           | USER ROLES           |                                                                                                    |                           |                               |
| Prepaid Gift       | t Cards       |            |           | CUMONEY - Everyday S | Spend                                                                                                    |                           | NewGen                        |
| CUMONEY -          | TravelMoney   |            |           |                      |                                                                                                    |                           |                               |
|                    |               |            |           |                      |                                                                                                    |                           |                               |
| Contraction of the |               |            |           |                      |                                                                                                    |                           |                               |
| Gancel             |               |            |           |                      |                                                                                                    |                           | Cherriter                     |
|                    |               |            |           |                      |                                                                                                    |                           |                               |
|                    |               |            |           |                      |                                                                                                    |                           |                               |

# Manager User List – Delete User

#### Delete a User:

- Select Delete (on the far right corner of the User)
  - It will prompt to Delete User Information
- Select Delete User

| Escure assess to your prepaid programs. |                     |            | Del       | ete User I      |                    | Hello, Crystina Dura<br>ICI<br>Logo |                 |
|-----------------------------------------|---------------------|------------|-----------|-----------------|--------------------|-------------------------------------|-----------------|
| Gift Card                               | Reports             | Marketing  | Reference | Training        | Administration     | Change Password                     | Code of the Day |
|                                         |                     |            |           |                 |                    |                                     |                 |
|                                         |                     | First Name |           | Usai Infon      | AAT2ON             | Last Name                           |                 |
|                                         |                     | Crystma    |           |                 |                    | Duran                               |                 |
| Pho                                     | one Ext             |            | Fax       |                 | Incentions A       | EMail Address                       |                 |
|                                         |                     |            |           |                 | (crystand) d       | an angles, cont                     |                 |
|                                         |                     |            |           | Account Info    | RMATEON            |                                     |                 |
|                                         | Account I           | D          |           | Password        |                    | Confirm                             |                 |
|                                         | istoria<br>⊯Enablei | d          |           |                 | Require Password C | hange on Next Login                 | _               |
| _                                       |                     |            | 10.00     | Usen Ro         | us                 |                                     |                 |
| Prepaid Gift                            | Cards               |            | 0         | CUMONEY - Every | day Spend          | [                                   | NewGen          |
| CUMONEY -                               | TravelMoney         |            |           |                 |                    |                                     |                 |
| 1000                                    |                     |            |           |                 |                    |                                     | $\frown$        |
| Cannol                                  |                     |            |           |                 |                    |                                     | Delete User     |
|                                         |                     |            |           |                 |                    |                                     | $\sim$          |
|                                         |                     |            |           |                 |                    |                                     |                 |

# Manager User List – Update User

#### Update a User:

- Select the Account ID
- Enter temporary password & confirm
- Check off Require Password Change on Next Login
- Select Update User

| -         |                            | 2         |           |             |                |                 | Hello, Crystina Duran |
|-----------|----------------------------|-----------|-----------|-------------|----------------|-----------------|-----------------------|
| LSC       | repaid Acces               | 55        | 100       |             |                |                 | ICUL                  |
| -         | eer of here hadron hadrone |           | Upd       | late User I | Information    |                 | Logout                |
| Gift Card | Reports                    | Marketing | Reference | Training    | Administration | Change Password | Code of the Day       |

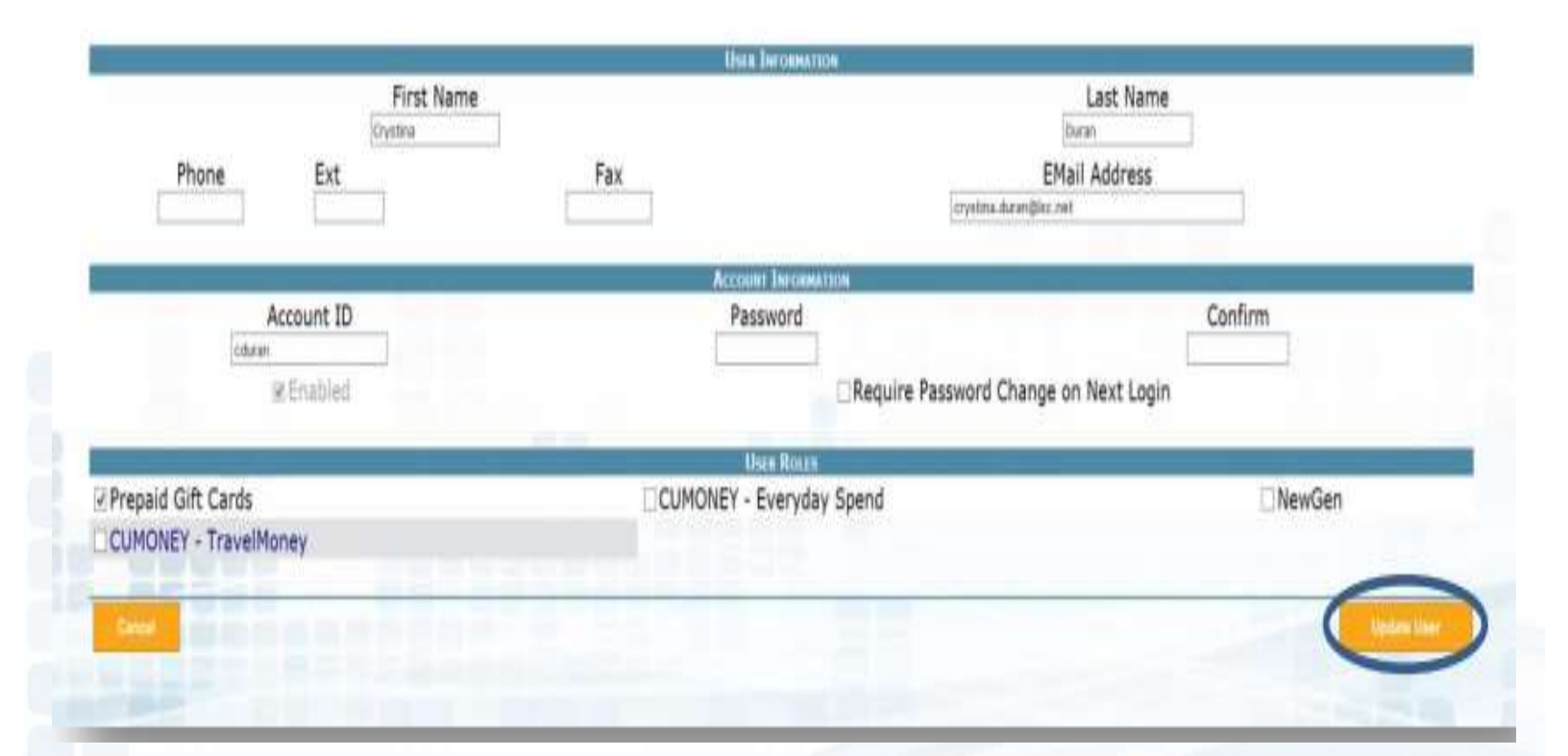

## Marketing

Envisant offers Marketing Materials to help sell and promote the Envisant Everyday Spend

Card program. We have different options; posters, table tents, and brochures.

Please submit Marketing Material requests under the Marketing Tab in Prepaid Access

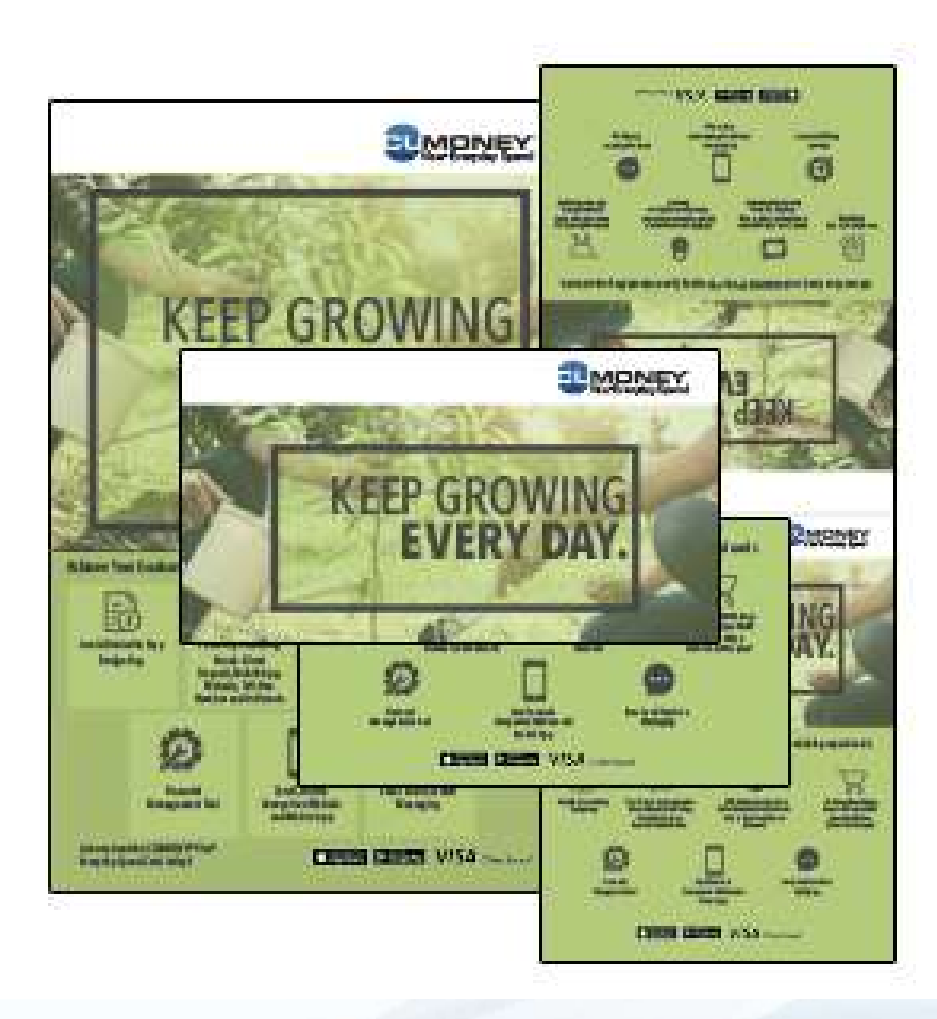

## Training

Training materials are available for the credit union for all of the Prepaid programs. Training materials available in the training tab. The materials can be used to train new staff or as a refresher to the program.

The credit union can also contact Envisant to schedule a live training by emailing: <u>Prepaid@envisant.com</u>

## **Change Password**

This option is for ALL Users who want to change their password; you must know your password.

| Secure acces | as to your prepaid programs. | -         |                                                                         | ICU<br>Logo                                                                                 |                                                                      |                 |                 |
|--------------|------------------------------|-----------|-------------------------------------------------------------------------|---------------------------------------------------------------------------------------------|----------------------------------------------------------------------|-----------------|-----------------|
| Gift Card    | Reports                      | Marketing | Reference                                                               | Training                                                                                    | Administration                                                       | Change Password | Code of the Day |
|              |                              |           | Please re<br>your pas<br>1. Your p<br>characte<br>2. Your p<br>alphabet | emember the follo<br>sword:<br>password must be<br>rs<br>password must cor<br>ic characters | wing rules concerning<br>between 8 and 15<br>ntain at least two non- |                 |                 |
|              |                              |           |                                                                         | New Passwo                                                                                  | rd                                                                   |                 |                 |
|              |                              |           | Co                                                                      | nfirm New Passwo                                                                            | rd Submit                                                            |                 |                 |
|              |                              |           |                                                                         |                                                                                             |                                                                      |                 |                 |
|              |                              |           |                                                                         |                                                                                             |                                                                      |                 |                 |

## **Code of the Day**

The Code of the Day is a security feature that LSC uses to verify that you are calling from a Credit Union, and that you are a current employee.

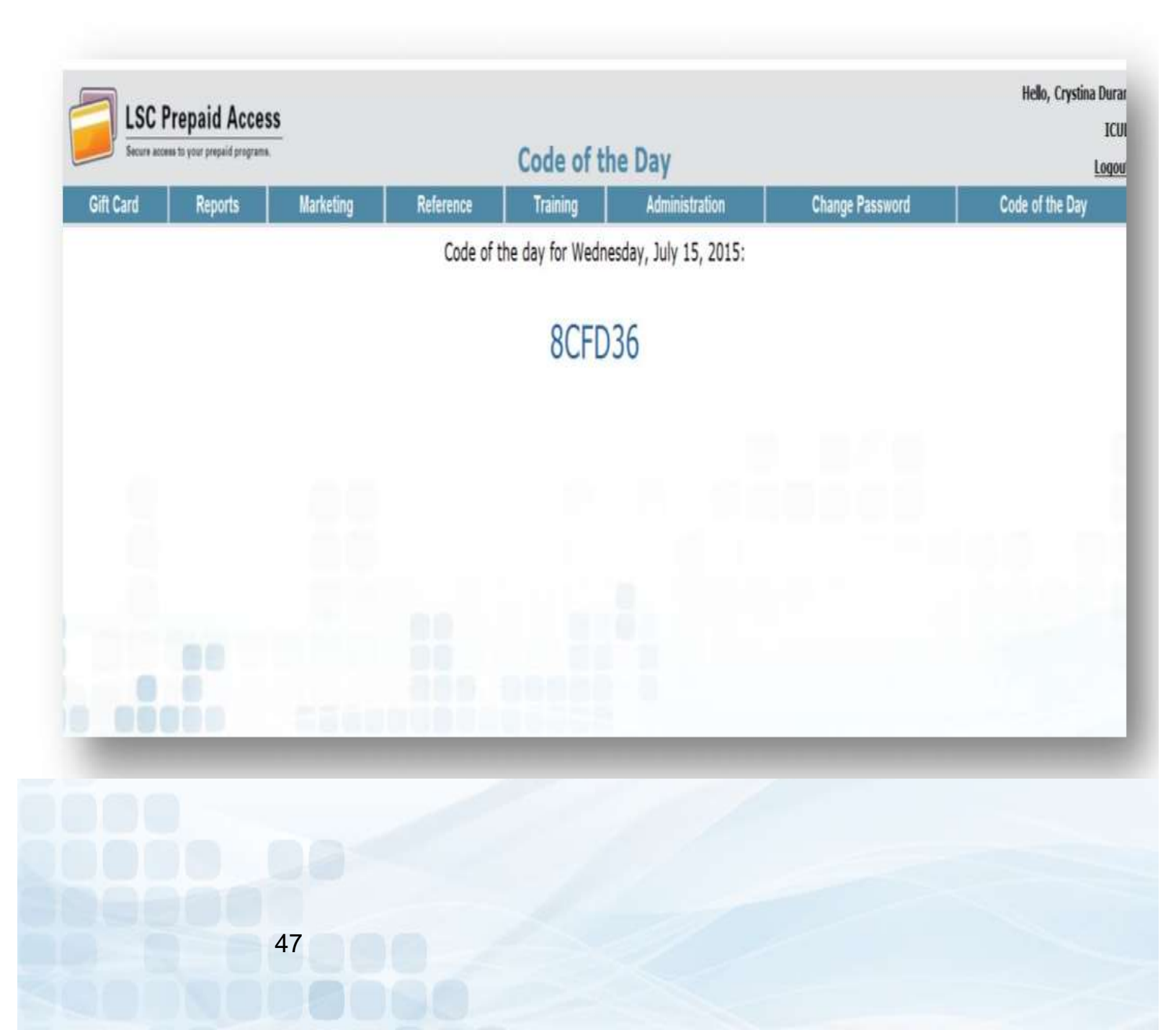

## Envisant Web Reports Invoices and other Everyday Spend Reports

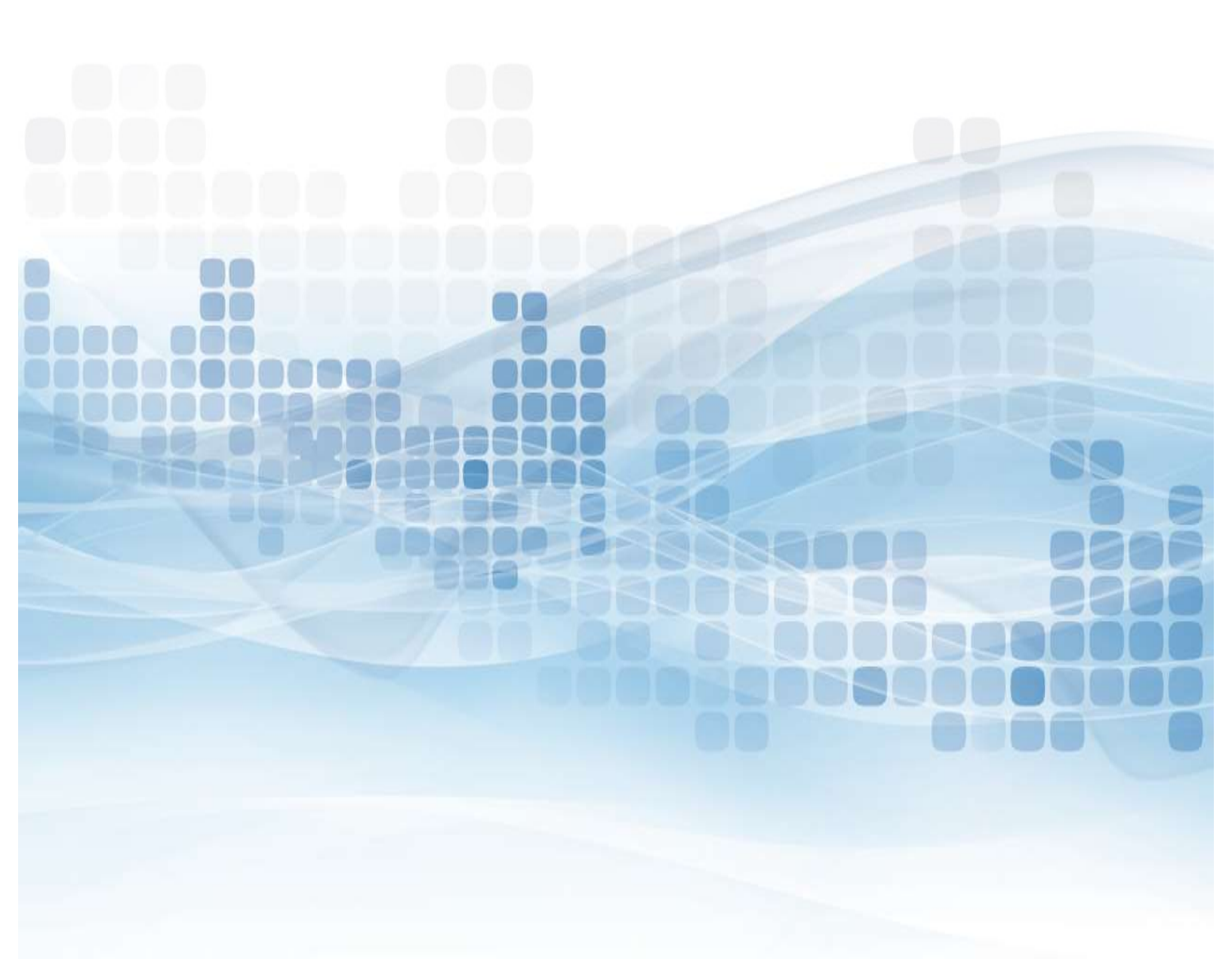

## **Envisant Web Reports Site**

This website is a separate website from our Prepaid Access site. The Login credentials are separate Account ID and Password.

For new credit unions, there will be a designated person set up as the administrator on the site. The administrator will set up any additional users to this site. If your Credit Union has not been set up with an Administrator, please contact Envisant customer service to have the set up form emailed to you.

This website is used for retrieving copies of your invoices, and other reporting.

# Envisant Web Reports – Login

To Login to Envisant Web Reports:

- Go to <u>www.envisant.com</u>
- Select Tools
- Select Login to Envisant Web Reports
- Enter your Account ID and Password

#### Login

| Account ID | р | assword |
|------------|---|---------|
|            |   |         |
|            |   | Log On  |

#### **Envisant Web Reports – Home Page**

#### The HOME Tab (Dashboard)

Once you're logged into the site, you will be directed to the Home Page (Dashboard). On the Home Page you will see updates, announcements, and My History. The history section is a list of reports you have previously browsed.

- Browse by Report will show most recent reports you have available.
- Browse by Date will show reports you have available for specified date entered.

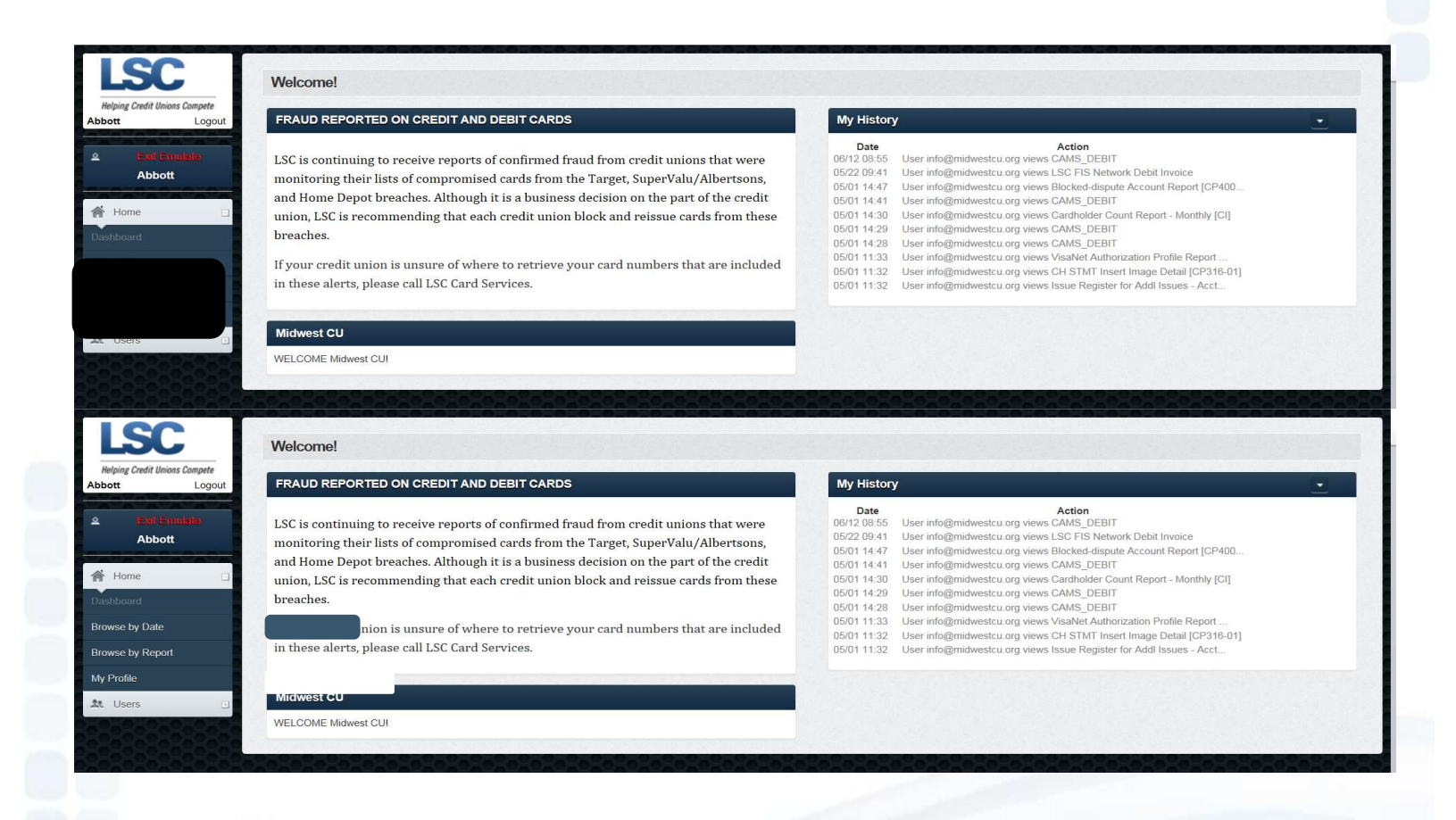

#### **Envisant Web Reports – My Profile**

A pop up of your Profile will appear. This is where you can update your information, and change your password, if needed (must know current password).

| CIONIN          |                                |                |   |
|-----------------|--------------------------------|----------------|---|
| First Name      |                                |                |   |
| Last Name       |                                |                | * |
| Email           |                                |                | * |
| Mobile          |                                |                |   |
| assword Leave b | lank lîyou don't wish lo chanç | eyour password |   |
| Old password    |                                |                |   |
| Password        |                                |                |   |
|                 |                                |                |   |

#### **Envisant Web Reports – User Tab**

The Administrators for Envisant Web Reports will have the ability to add additional users to the site.

#### Create New User:

- Personal Information
  - Email Address (will be used as their Account ID)
  - Password
  - First and Last Name
- Privileges and Duties
  - Check off Admin or User
    - Admins have the ability to Add additional Users
  - Check off Prepaid, Invoices, and Documentation
- Submit

|                                                                      | Mid Init                                     |                                                                                                    |
|----------------------------------------------------------------------|----------------------------------------------|----------------------------------------------------------------------------------------------------|
|                                                                      |                                              |                                                                                                    |
| Mask all card numbers                                                |                                              |                                                                                                    |
| © CV User<br>❀ CU Admin                                              |                                              |                                                                                                    |
| ATM_Dablt Compromised_Card_Alert_Debit PrePaid Nvoices Cocumentation |                                              |                                                                                                    |
| Cancel                                                               |                                              |                                                                                                    |
| uts<br>C                                                             | Mesk all card numbers  Mesk all card numbers | Mid hit<br>Mid hit<br>Mid |

## **Envisant Settlements**

All financial activity will generate a debit or a credit towards the account provided to Envisant.

#### **Daily ACH Settlement**

This will come through as one financial transaction with a total for the entire day. The daily ACH settlement has a two business day lag time.

- Initial Load values
- Reload values
- Marketing Material shipping fee

#### Monthly Billing

The amount debited and credited to you are in compliance with your contract. Your monthly invoice you receive will reflect the month prior to. This invoice will be available to view on Envisant Web Reports website.

- +Credits
  - \$0.50 per account with Balance
- -Debits
  - \$3.68 per CUMONEY Everyday Spend card
  - \$3.68 per Replacement card
- -VISA Annual BIN
  - \$115 billed in December
- Branded CUMONEY Everyday Spend program
  - \$55 monthly fee.

| JMONEY Billing                                               | Eas the me                                                   | with of Santamh |                                                   |  |
|--------------------------------------------------------------|--------------------------------------------------------------|-----------------|---------------------------------------------------|--|
| Comunidad Latina FCU<br>1317 W. Warmer<br>Santa Ana CA 92704 | RTN 12<br>Invoice Number<br>Invoice Date 10<br>Invoice Total |                 | 2287510<br>139495<br>/22/2014<br><b>\$(30.00)</b> |  |
| nvolce Expense<br>Description                                | Quantity                                                     | Unit Price      | Total                                             |  |
| New Account Open - ES                                        | 7.00                                                         | 2,00000         | 14.00                                             |  |
|                                                              | Invoice Expe                                                 | nse             | 14.00                                             |  |
| Credits<br>Description                                       | Quantity                                                     | Unit Price      | Total                                             |  |
| Per Account with Balance Credit - ES                         | 88.00                                                        | -0.50000        | (44.00)                                           |  |
|                                                              | Cre                                                          | dits            | (44.00)                                           |  |
|                                                              | Invoice Tot                                                  | al              | (30.00)                                           |  |

#### Envisant Web Reports Security Codes

This monthly Code of the Day report is for credit union convenience. Instead of having to login each time for the COD, this report can be printed and kept in a secure location.

Page 1 of 1

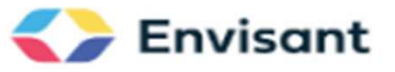

PO Box 3107 Naperville, IL 60586 Phone - 800.304.2273 Fax - 630.983.3463

Date: 1/24/2023

Credit Union CEO, Card Managers, and Staff

Security Codes:

In order to protect the integrity of member card data and other confidential information, Envisant requires a Security Code of the Day with every email or call. Each month on the 24th, we will publish the daily codes for the month. These codes are confidential and should be kept secure and given to authorized staff of the credit union. Envisant requires your authorized staff to provide the Cards Call Center staff the appropriate Code of the Day (password). This will be required prior to Envisant disclosing information or making requested changes.

Thank you for your cooperation in helping to protect your card program information.

Your Customer Service Support Team

#### Security Codes for - February 2023

| 1  | - | 48CC49      | 2  | - | 3JJE1C    | 3  | - | 4E9JEE | 4  | - | 8998BF     |
|----|---|-------------|----|---|-----------|----|---|--------|----|---|------------|
| 5  | - | J4J987      | 6  | - | 4F5588    | 7  | - | 5E2545 | 8  | - | BF8B77     |
| 9  | - | 8 A D 5 9 9 | 10 | - | 691BJ7    | 11 | - | 727B65 | 12 | - | 593A6C     |
| 13 | - | 37BJ14      | 14 | - | 2 C8 C5 5 | 15 | - | 83EJ96 | 16 | - | 827 CCC    |
| 17 | - | 36168J      | 18 | - | BA7A3J    | 19 | - | 7JD6FC | 20 | - | 727CJ9     |
| 21 | - | 6E6443      | 22 | - | 7F6DCC    | 23 | - | E6J577 | 24 | - | 5 DJ 3 5 1 |
| 25 | - | 27J9JD      | 26 | - | 67432E    | 27 | - | B76EFD | 28 | - | E8JB1J     |

# Thank You!

If you have any questions or concerns please contact Envisant. 800-304-2273 option 4 for Prepaid <u>Prepaid@envisant.com</u>

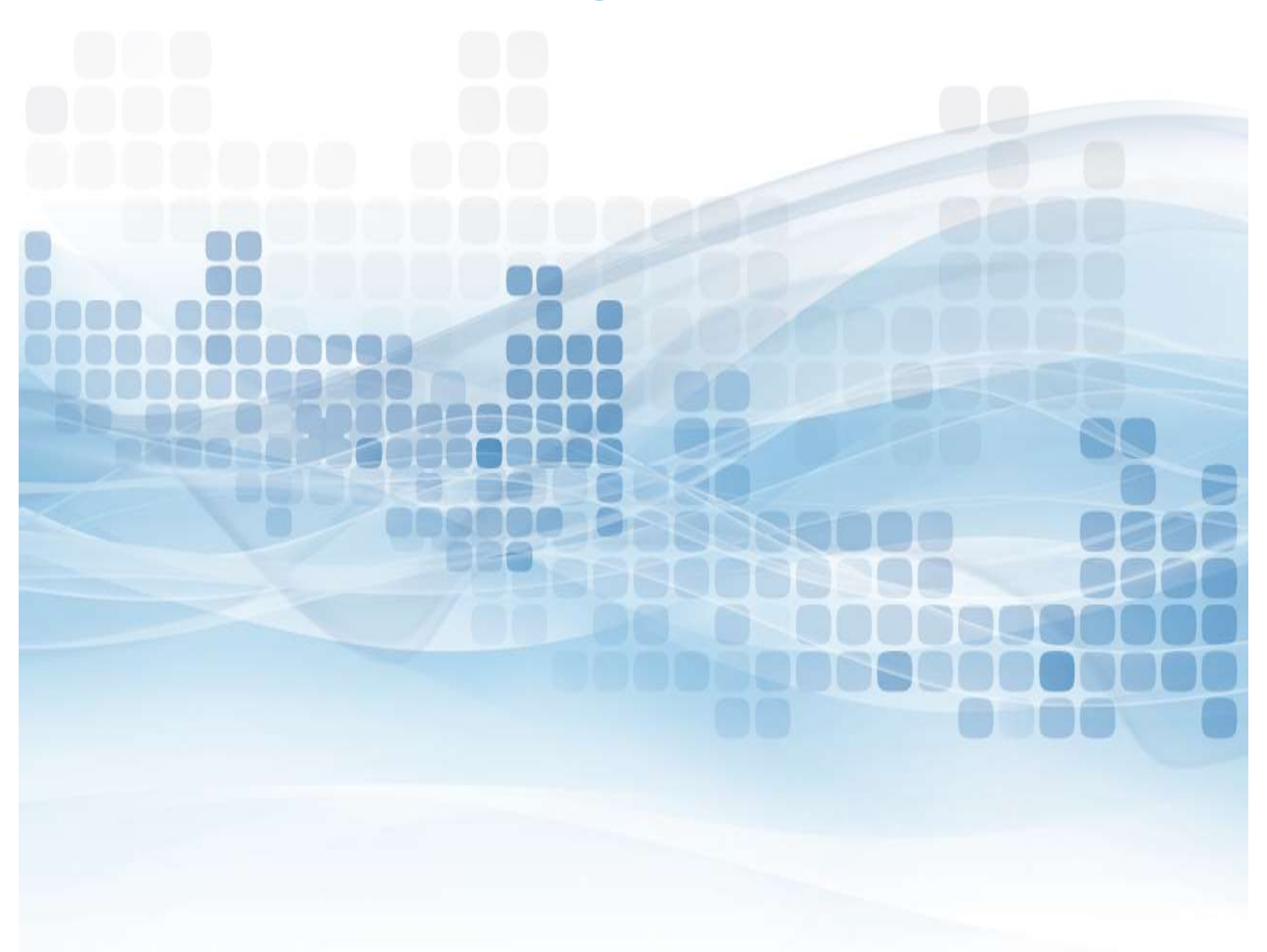